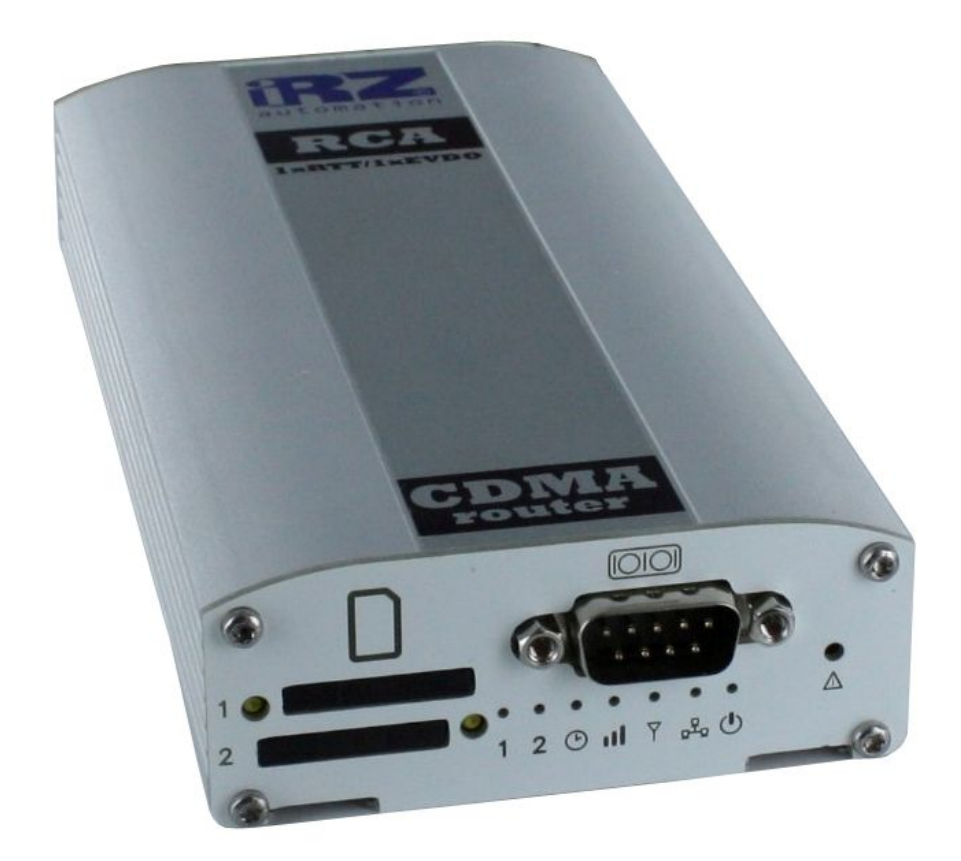

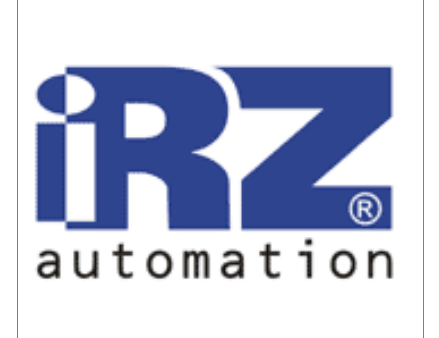

# GSM router iRZ RCA CDMA 450

# USER MANUAL

# GSM router iRZ RCA (CDMA 450)

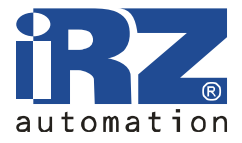

User Manual

# List of contents

| 1. Safe | ty requirements                                 |    |
|---------|-------------------------------------------------|----|
| 2. Gen  | eral                                            | 4  |
| 2.1.    | Purpose of the device                           | 4  |
| 2.2.    | Typical Application                             | 4  |
| 2.3.    | List of parts                                   | 6  |
| 2.4.    | Features                                        | 6  |
| 2.5.    | Exterior view                                   | 8  |
| 2.6.    | Interfaces                                      | 10 |
| 2.7.    | State indication                                | 14 |
| 3. Con  | nection and Settings                            | 15 |
| 3.1.    | Connection the router to the computer to set up | 15 |
| 3.2.    | Basic Configuration                             | 15 |
| 4. Web  | -interface Description                          | 17 |
| 4.1.    | Status and log                                  | 17 |
| 4.2.    | Configuration                                   |    |
| 4.3.    | Administration                                  | 46 |
| 5. Supp | port                                            | 55 |
|         |                                                 |    |

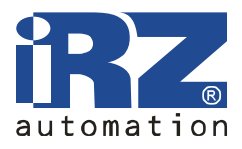

# 1. Safety requirements

Restrictions on the device use near other electronic devices:

- Turn off the router in hospitals or near medical equipment (such as pacemakers and hearing aids). The interference with medical equipment is possible;
- Turn off the router in planes. Take precautions against accidental activation;
- Turn off the router near gas stations, chemical plants, blasting works. The interference with technical equipment is possible;
- The router may cause interference with TVs and radios at close distance.

Protect your router from dust and moisture.

Improper use deprives you of all warranty claims.

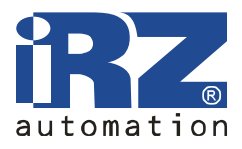

# 2. General

#### **2.1.Purpose of the device**

GSM router iRZ RCA, using the technology of CDMA (data transfer rate up to 2.4 Mbps), provides reliable high-speed Internet access for individual devices or entire network. It can be used for any distributed business, which requires transmission of large amounts of information - Internet access for computers and networks, vending machines and ATMs, industrial equipment, security systems and surveillance, as well as for remote monitoring and control.

High productivity of the platform and availability of two R-UIM card slots make it possible for the device to solve additional tasks without compromising the quality of the core functions.

The device runs on Linux operational system. LEDs are used to display the router work.

It is designed in a durable aluminum housing.

# **2.2.** Typical Application

• Internet access for a computer or the entire network;

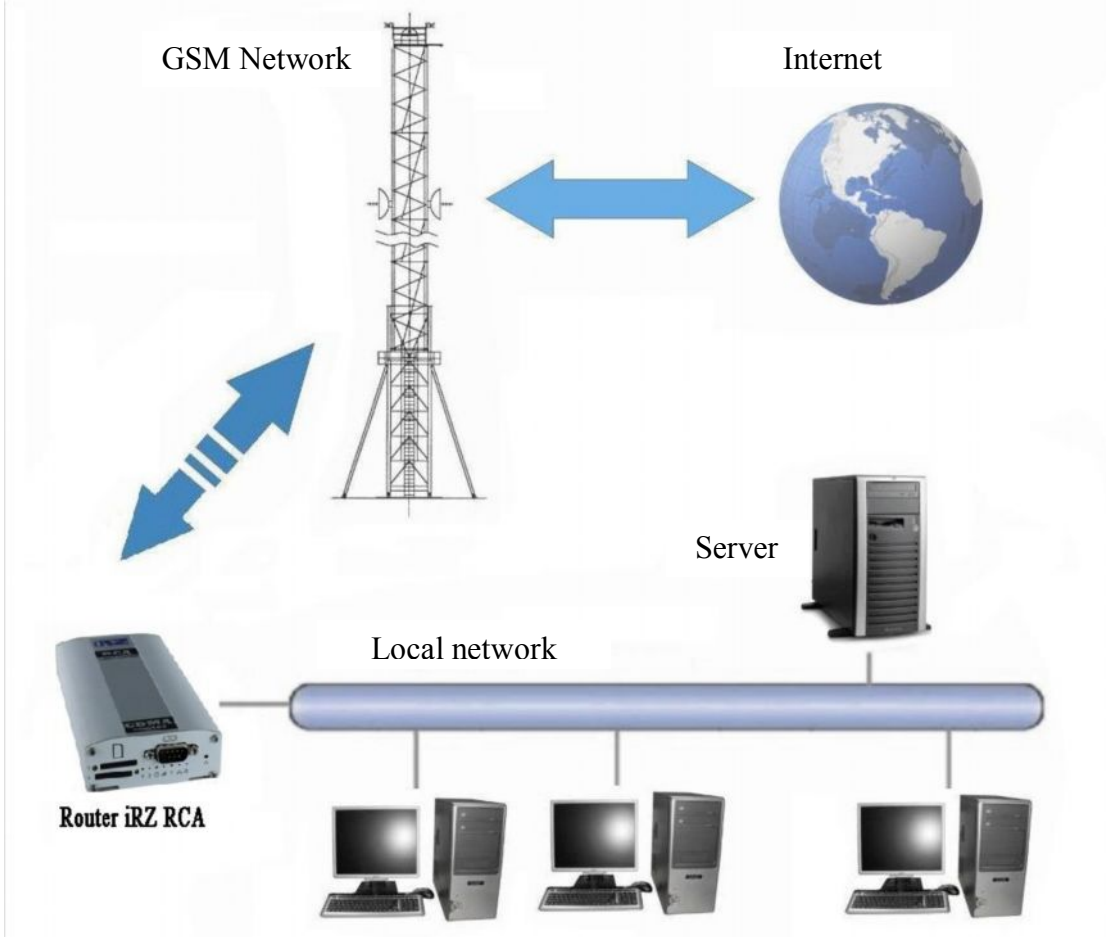

• Connection of vending machines and ATMs, industrial equipment and security systems and surveillance to the Internet, as well as for remote monitoring and control.

# GSM router iRZ RCA (CDMA 450)

User Manual

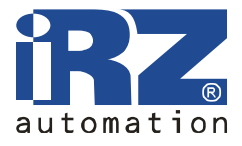

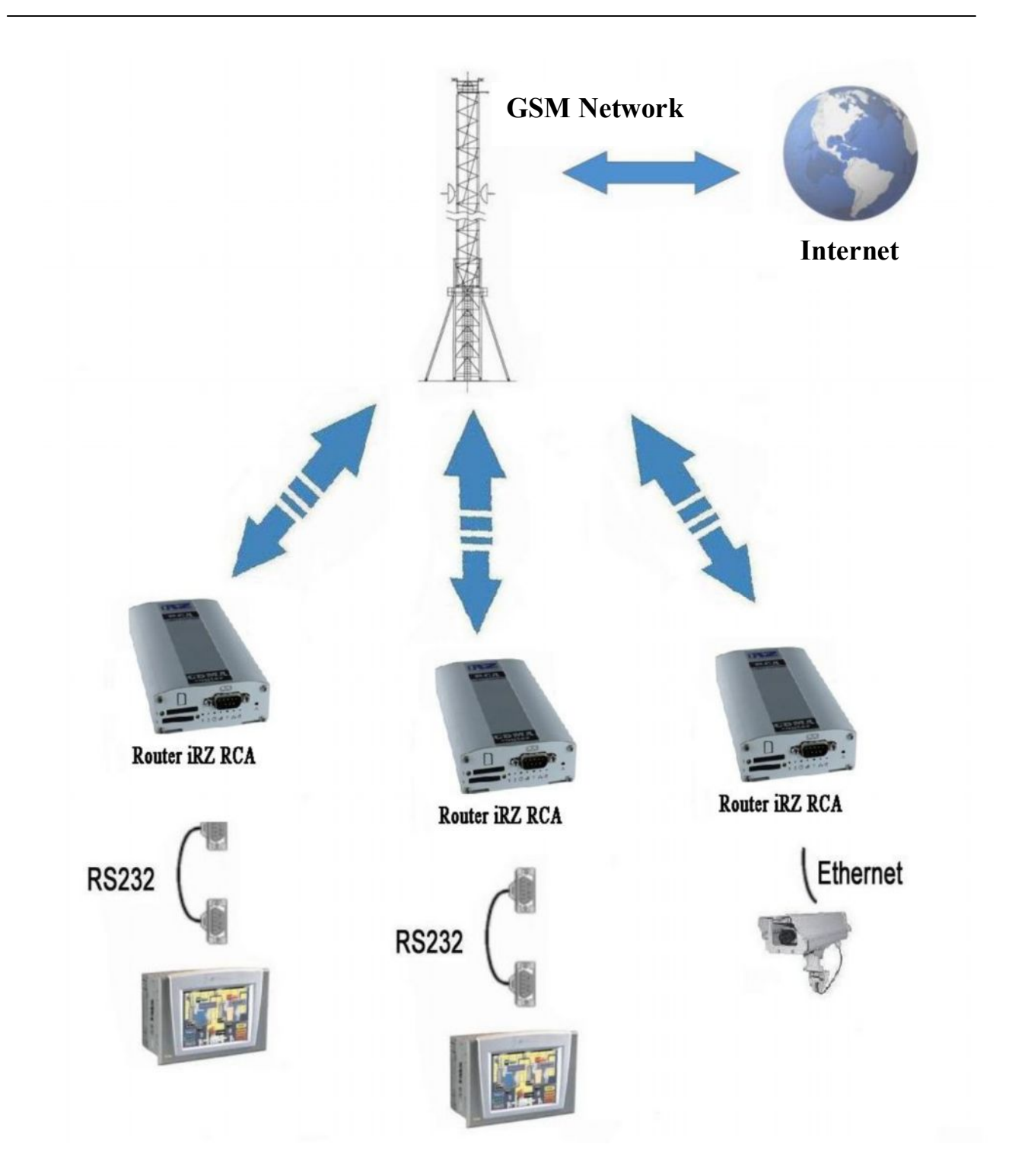

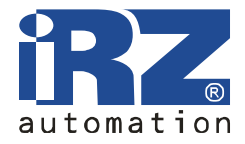

# 2.3. List of parts

Parts of GSM router iRZ RCA:

- Router iRZ RCA;
- Power unit 12V/1000mA;
- GSM antenna;
- 2 supply cables;
- Factory packaging.

## 2.4. Features

Key features:

- NAT configuration to access internal network resources from outside;
- DynDNS client to update information about a domain name when using dynamic IP address;
- GRE, IPsec and OpenVPN tunnels;
- Internal clock synchronization with external sources;
- Two R-UIM card slots, automatic switching between them or on the command via the web interface. Automatic switching takes place either due to the loss of connection with the operator, or according to the schedule. In the case of switching due to the loss of connection it can be returned to the priority R-UIM card.

Communication standards:

- CDMA,
- 1xRTT,
- 1xEVDO.

Hardware specifications:

- Processor ARM920T;
- Dynamic RAM 64 Mb;
- Flash-memory 8 MB;
- Ethernet 10/100Mbit.

Power supply:

- Supply voltage from 8 to 30 V;
- Current consumption not exceeding:
  - $\circ$  at supply voltage + 12 V 800 mA;
  - $\circ$  at supply voltage + 24 V 400 mA;

Physical Characteristics:

- Dimensions not exceeding 170x78x32 mm;
- Weight not exceeding 190 g;
- Operating temperature range from -30° C to 70° C;
- Storage temperature range from -50° C to 85° C.

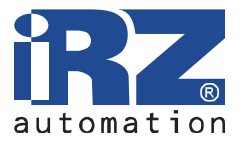

Interfaces:

- DB9 connector for connecting the data cable, RS-232:
  - Data collection or equipment control by means of additional software;
  - Connection of two remote devices with COM-interface via the Internet.
- Connector Ethernet 10/100 Mbit;
- Connector USB A USB Host. To connect an external device (flash-drives, USB-COM adapters) centralized storage of files;
- Power connector;
- SMA connector to connect the GSM antenna.

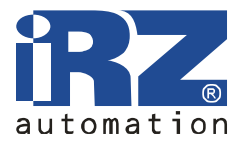

#### 2.5. Exterior view

Router iRZ RCA is produced in the industrial variant - in durable and lightweight aluminum housing. The exterior view is presented by fig.2.5.1 and fig.2.5.2.

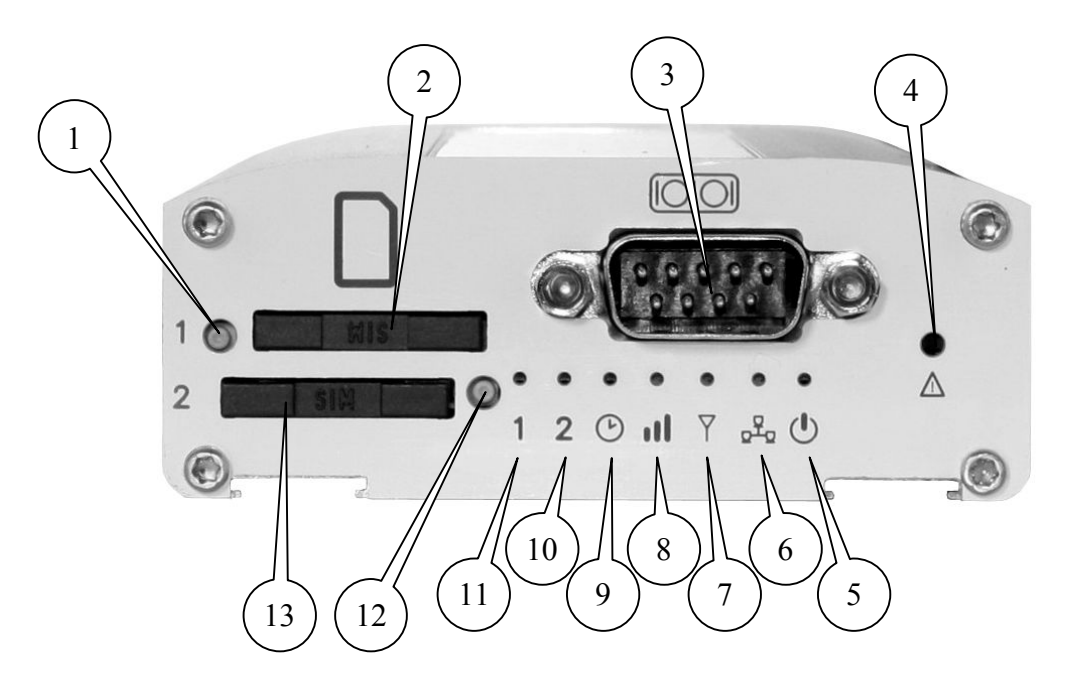

Fig. 2.5.1 Front view

The numbers in Figure 2.5.1 indicate:

- 1. R-UIM card № 1 tray eject button;
- 2. R-UIM card  $N_{2}$  1 tray;
- 3. DB9 connector for data cable connection, RS-232;
- 4. Reset button;
- 5. Power indicator;
- 6. LAN indicator;
- 7. Connection type indicator;
- 8. GSM signal level indicator;
- 9. Router load indicator or software update;
- 10. R-UIM card № 2 activity indicator;
- 11. R-UIM card № 1 activity indicator;
- 12. R-UIM card № 2 tray eject button;
- 13. R-UIM card № 2 tray;

# GSM router iRZ RCA (CDMA 450)

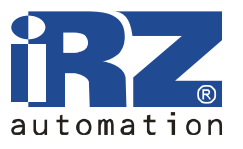

User Manual

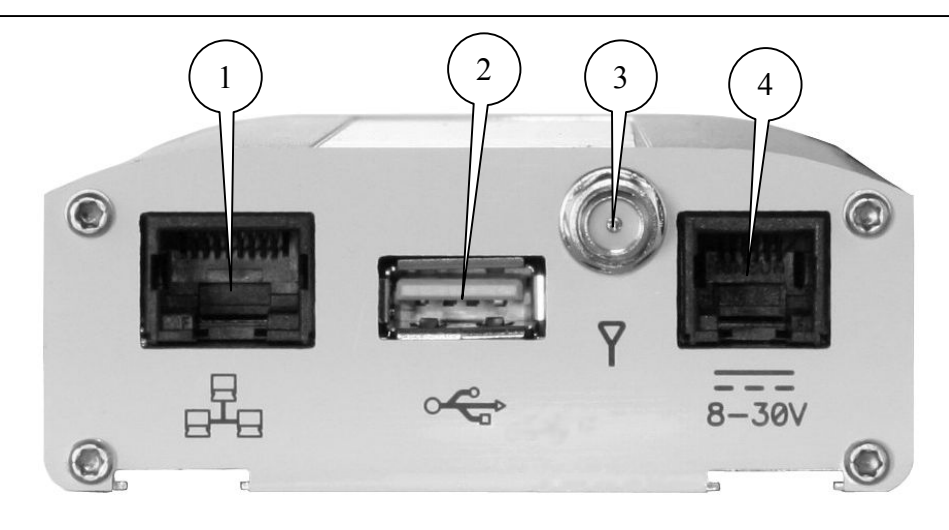

Fig. 2.5.2 Rear view

The numbers in Figure 2.5.2 indicate:

- 1. Ethernet network connector;
- 2. USB Host connector;
- 3. SMA connector to connect the GSM antenna;
- 4. Power connector.

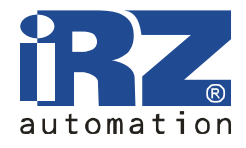

# 2.6. Interfaces

#### 2.6.1. Connector DB9 (RS232)

DB9 connector for connecting the data cable, RS-232 interface.

- Data collection or equipment control by means of additional software,
- Connection of two remote devices with COM-interface via the Internet.

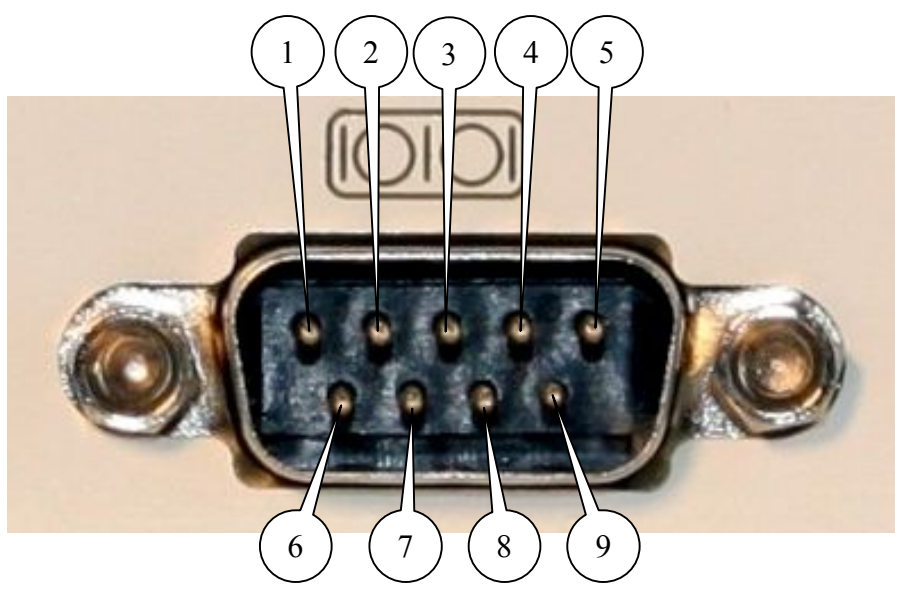

Fig. 2.5.1 Connector DB9

| Table 2.6.1 DB9 conn | nector pin functi | ons |
|----------------------|-------------------|-----|
|----------------------|-------------------|-----|

| Pin | Signal   | Direction       | Function          |
|-----|----------|-----------------|-------------------|
| 1   | not used | -               | -                 |
| 2   | RXD      | Device - Router | Data receiving    |
| 3   | TXD      | Router - Device | Data transmission |
| 4   | not used | -               | -                 |
| 5   | GND      | general         | System housing    |
| 6   | not used | -               | -                 |
| 7   | not used | -               | -                 |
| 8   | not used | -               | -                 |
| 9   | not used | -               | -                 |

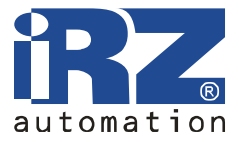

#### 2.6.2. Power connector RJ11

This connector is used for power supply.

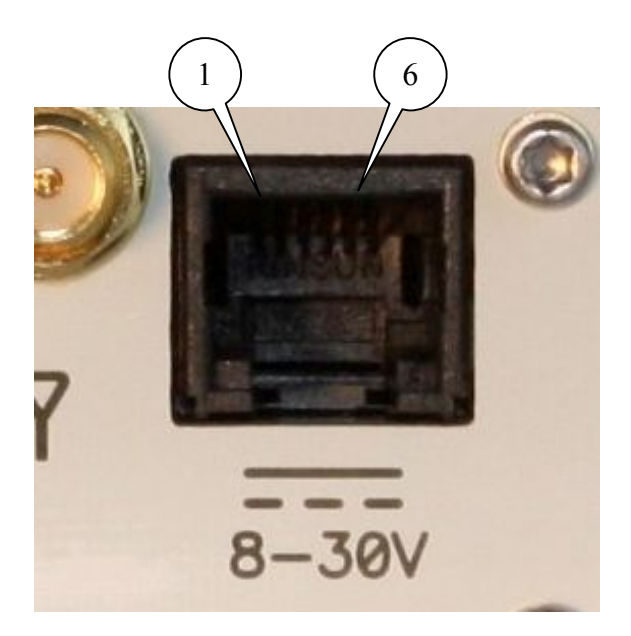

Fig. 2.6.2 Connector RJ11

| T 11 0 ( 0   | D     | 1      | ,         | •    | c       |     |
|--------------|-------|--------|-----------|------|---------|-----|
| Table 767    | Power | gunnly | connector | nın  | tunetic | nc  |
| 1 auto 2.0.2 | 10000 | Suppry | CONNECTOR | DIII | Tunctic | 115 |
|              |       |        |           |      |         |     |

| Pin | Signal   | Function                                                             |
|-----|----------|----------------------------------------------------------------------|
| 1   | + U sup  | Positive pole of DC supply voltage Protected by fuse and surge       |
|     |          | voltage protection scheme (if input voltage above 30 V is supplied), |
|     |          | and reverse polarity                                                 |
| 2   | not used |                                                                      |
| 3   | not used |                                                                      |
| 4   | not used |                                                                      |
| 5   | not used |                                                                      |
| 6   | GND      | System housing                                                       |

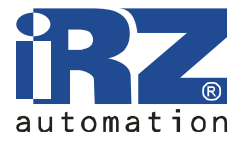

#### 2.6.3. USB A connector

USB Host, allowing you to connect external devices such as flash-drives. This enables the user to organize centralized file storage.

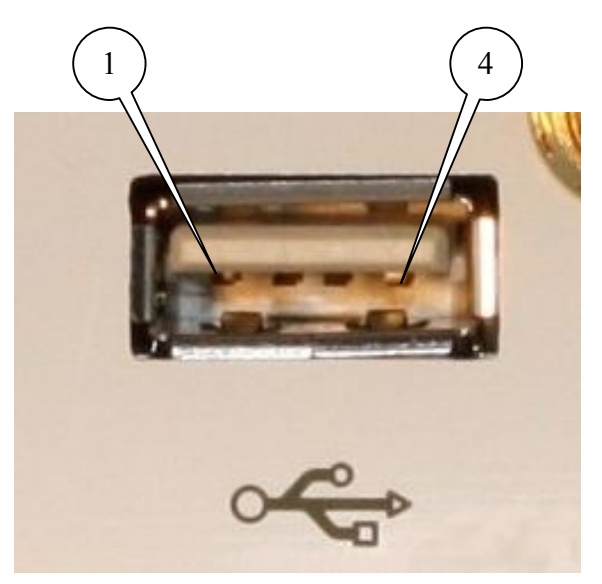

Fig. 2.6.3 Connector USB A

| Pin | Signal | Function                                    |
|-----|--------|---------------------------------------------|
| 1   | VBUS   | Supply circuit of peripherals, +5 V, 500 mA |
| 2   | D-     | Data receiving/transmission                 |
| 3   | D+     | Data receiving/transmission                 |
| 4   | GND    | System housing                              |

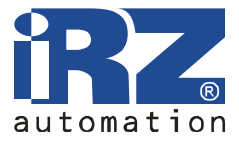

#### 2.6.4. Ethernet network connector

Ethernet 10/100 Mbitps. Connection of a single computer or an entire network of devices for data collection and control.

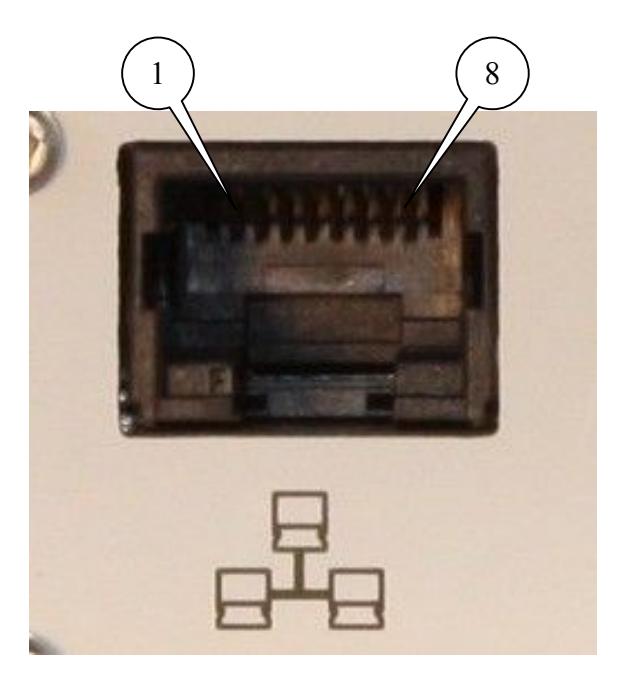

 Table 2.6.4 Ethernet connector pin functions

| Pin | Signal                              | Direction   | Function                    |
|-----|-------------------------------------|-------------|-----------------------------|
| 1   | ETX P                               | Router - PC | Transmission, positive pole |
| 2   | ETX N Router - PC Transmission, neg |             | Transmission, negative pole |
| 3   | ERX P                               | PC - Router | Receiving, positive pole    |
| 4   | not used                            | -           |                             |
| 5   | not used                            | -           |                             |
| 6   | ERX N                               | PC - Router | Receiving, negative pole    |
| 7   | not used                            | -           |                             |
| 8   | not used                            | -           |                             |

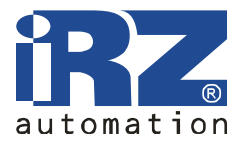

# 2.7. State indication

The front panel has 7 LEDs, which inform about the operation mode.

| Table 2.7.1 LE | D indicator | function |
|----------------|-------------|----------|
|----------------|-------------|----------|

| Symbol     | Function, operation mode                                                                                                    |  |  |  |  |
|------------|----------------------------------------------------------------------------------------------------|--|--|--|--|
| 1          | R-UIM card № 1 selected;                                                                                                    |  |  |  |  |
| 2          | R-UIM card № 2 selected;                                                                                                    |  |  |  |  |
| $\bigcirc$ | The router is busy – router loading, settings saving or inner program<br>updating is under way. Wait until the indicator goes out before starting<br>workю Do not turn off when the indicator is on! |  |  |  |  |
|            | <ul> <li>GSM signal level:</li> <li>red light - weak signal level,</li> <li>yellow light - average signal level,</li> <li>green light - strong signal level.</li> </ul>                              |  |  |  |  |
| Y          | <ul> <li>GSM connection type:</li> <li>green light – CDMA,</li> <li>off - connection not made.</li> </ul>                                                                                            |  |  |  |  |
|            | <ul> <li>LAN:</li> <li>on in case of the network cable connecting,</li> <li>flashes when transferring data on LAN.</li> </ul>                                                                        |  |  |  |  |
| С<br>С     | Power supply - on when power is supplied.                                                                                                    |  |  |  |  |

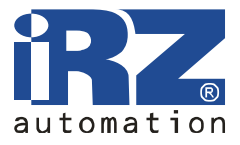

# 3. Connection and Settings

#### 3.1. Router connection to the computer to set up

Before power supply insert the R-UIM card into the router. To do this you need to:

- Pull out R-UIM tray by pressing the eject button on the R-UIM tray (fig.2.5.1) by long, thin object (straighten paper clip, toothpick, etc.);
- Insert R-UIM card № 1 into the tray;
- Insert R-UIM tray with R-UIM card into the router so that the edges of R-UIM tray got into the holder slots.

Do not apply physical effort when you insert the R-UIM card. If necessary, insert the second R-UIM card.

Connect GSM antenna and power cable. Use straight-through cable for connection to the switching unit or a crossover cable when connecting directly to your computer. Supply the router with power unit.

After power supply the router begins loading and load indicator is on. After load indicator is off, the router is ready for use.

#### 3.2. Basic Configuration

Web-based interface is used to configure the router and monitor its status. Source IP address is 192.168.1.1. Configuration can only be made by a user "root" with the initial password "root".

Web-interface top contains Status and log, Configuration and Administration tabs. Left part has menu items for each tab.

#### **3.2.1.** Network Connection Settings

If the router iRZ RCA is used for only one device Internet access, there is no need to reconfigure the router network connection. You need only to configure the device properly: indicate the IP address from the range of 192.168.1.2... 192.168.1.254, netmask 255.255.255.0 and default gateway 192.168.1.1. You can also configure the device as DHCP-client. Then all these settings will be received from the router automatically.

If the Internet connection is provided for the network, select such router settings to avoid conflicts with the already connected devices. Consult your network administrator to obtain the correct settings.

#### **3.2.2.** Access to web-interface

To configure the router, connect it directly to your computer using a crossover cable. Set network connection properties "Automatically get IP address" in your computer. Enter 192.168.1.1

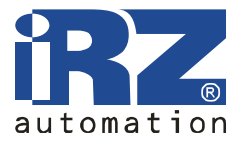

in the address line of the browser; click the link "iRZ RCA Router". Enter username "root", password "root" in the open window. Router web-interface will open. Click the tab "Configuration" and select "LAN". You'll be directed to the router network connection configuration page. Available options menu is on the left.

#### 3.2.3. Configuring Network Connection Settings

Specify IP address of the router in the IP Address line.

This address should be free in the local network. If necessary, change the subnet mask (field "Subnet Mask") and specify the desired DHCP-server settings. Note that if you want the computers in the network to use the Internet connection established by the router, you need to indicate the IP address of the router as the default gateway in the computers network settings. You may also need to specify IP address of the router in the field "DNS server".

#### **3.2.4. GSM Connection Configuring**

Once the router is connected, and the network connection is set up, you can configure GSM connection. To do this choose menu item "Internet" in web-interface tab "Configuration".

To make a connection with the Internet you need to know the access point name (APN), username and password. This information can be obtained from your mobile operator. Indicate R-UIM card number. Enter APN, Username and Password values in the appropriate fields. Click "Apply" to save the settings and make a connection. After a while the connection will be established. Its status can be checked on the tab "Status and log" in the menu item "Internet".

#### 3.2.5. Settings reset

If, due to incorrect settings you cannot access the router interface, or you forgot your password, you can revert to factory settings as follows:

- Switch on router;
- Press and hold the reset button (Figure 2.5.1);
- Reset is confirmed by triple flashing of load indicator;
- Release the reset button.

After resetting the device will be available at the address 192.168.1.1 with the username **root** and password **root**.

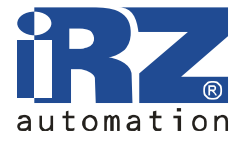

# 4. Web-interface Description

# 4.1. Status and log

#### 4.1.1. Internet

GSM-network and Internet connection status.

|                                                                                                    | Internet Status   |    |
|----------------------------------------------------------------------------------------------------|-------------------|----|
|                                                                                                    | Actuel GSM Infe   |    |
| Signal Quality: -95 dBm (5)<br>Connection type: UMTS<br>Connection time:<br>Upload speed: bytes/sec<br>Townload speed: bytes/sec<br>Totally uploaded:<br>Totally downloaded: |                   |    |
|                                                                                                    | Estimated Traffic |    |
| IF Address:<br>Sent: 0 bytes<br>Received: 0 bytes                                                                                                    |                   |    |
|                                                                                                    | Connection Log    | 10 |
| Log is empty.                                                                                                    |                   |    |
|                                                                                                    |                   | 1  |
| (Refresh) Clear Log                                                                                                    |                   |    |

Where:

Actual GSM Info - information on GSM network, Estimated Traffic- approximate traffic for a session, Connection Log - log of the made connections, Refresh - refresh page, Connection Log - clear the log of connections

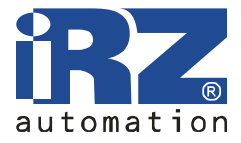

#### 4.1.2. LAN

Current state of network connections and routing table.

|                                                   |                                                                                                    |                                                                                                    | Network Status                                                                                                   |                     |   |
|---------------------------------------------------|----------------------------------------------------------------------------------------------------|----------------------------------------------------------------------------------------------------|----------------------------------------------------------------------------------------------------|---------------------|---|
|                                                   |                                                                                                    |                                                                                                    | Interfaces                                                                                                    |                     |   |
| eth0 L.<br>in<br>UI<br>30<br>TI<br>cu<br>30<br>TI | ink encap:Ethern<br>net addr:192.165<br>P BROADCAST RUNN<br>X packets:107 er<br>X packets:105 er<br>ollisions:0 txqu<br>X bytes:18592 (1<br>nterrupt:24 Base | et HWaddr F0:81:AF<br>.1.1 Bcast:192.168<br>ING MULTICAST MTU:<br>rors:0 dropped:0 ov<br>rors:0 dropped:0 ov<br>euelen:1000<br>8.1 KiB) TX bytes:<br>address:0xc000 | :00:01:4A<br>.1.255 Mask:255.255.<br>1500 Metric:1<br>erruns:0 frame:0<br>erruns:0 carrier:0<br>22578 (22.0 RiB) | 255.0               |   |
|                                                   |                                                                                                    |                                                                                                    |                                                                                                    |                     | R |
|                                                   |                                                                                                    |                                                                                                    | Route Table                                                                                                    |                     |   |
| Destination<br>192.168.1.0                        | Gateway<br>0.0.0.0                                                                                                    | Genmask<br>255.255.255.0                                                                                                    | Flags Metric Ref<br>U 0 0                                                                                        | Use Iface<br>0 eth0 |   |
|                                                   |                                                                                                    |                                                                                                    |                                                                                                    |                     | 3 |
| Refresh                                           |                                                                                                    |                                                                                                    |                                                                                                    |                     |   |

Where:

Interfaces - operating interfaces and their status, eth0 - LAN connection, ppp0 - UMTS/ EDGE/GPRS connection, gre1 - GRE-tunnel, Route table – routing table.

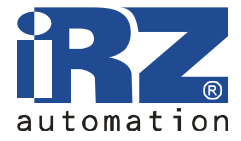

#### 4.1.3. DHCP

Information about issued IP addresses and their recipients.

```
DHCP Status
```

Where:

DHCP Status - current DHCP issues, lease - leased IP address, starts - date and time of IP address issuance, ends - Date and time of IP address expiry, hardware ethernet - device MAC-address.

Please note that time is indicated in UTC format. That is, not taking into account the shift for the specific time zone. Thus, the local time for Moscow, for example, will be 3 hours more (or 4 if the time of summer). This is due to the DHCP server peculiarities.

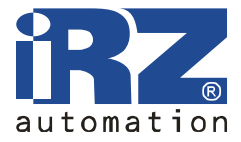

# 4.1.4. Iptables

Iptables rules.

|       |                  |       |      |               |          | Iptables S | tatus                                            |                                                                                                    |
|-------|------------------|-------|------|---------------|----------|------------|--------------------------------------------------|----------------------------------------------------------------------------------------------------|
|       |                  |       |      |               |          | ⊤able: fil | ter                                              |                                                                                                    |
| Chain | INPUT (policy DR | OP 0  | pack | ets, O        | bytes)   |            |                                                  | <u>^</u>                                                                                                    |
| pkts  | bytes target     | prot  | opt  | in            | out      | source     | destination                                      | manufacture and a second second second second second second second second second second second second second se |
| 94    | 8735 ACCEPT      | all   |      | •             | •        | 0.0.0.0/0  | 0.0.0/0                                          | ctstate RELATED, ESTABLISHED                                                                                    |
| 56    | 5304 ACCEPT      | all   |      | eth0          |          | 0.0.0.0/0  | 0.0.0/0                                          |                                                                                                    |
| 0     | 0 ACCEPT         | icmp  |      | *             |          | 0.0.0.0/0  | 0.0.0/0                                          |                                                                                                    |
| 0     | 0 DROP           | all   |      |               | -        | 0.0.0.0/0  | 0.0.0/0                                          | mark match 0x64                                                                                                 |
| 0     | 0 gre            | a11   |      |               | •        | 0.0.0.0/0  | 0.0.0/0                                          |                                                                                                    |
| Chain | FORWARD (policy  | ACCEP | τo   | packet        | s, O byt | )          |                                                  |                                                                                                    |
| pkts  | bytes target     | prot  | opt  | in            | out      | source     | destination                                      |                                                                                                    |
| 0     | 0 ACCEPT         | icmp  |      | -             |          | 0.0.0.0/0  | 0.0.0/0                                          |                                                                                                    |
| Chain | OUTPUT (policy A | CCEPT | 125  | packe         | ts, 2809 | 2 bytes)   |                                                  |                                                                                                    |
| pkts  | bytes target     | prot  | opt  | in            | out      | source     | destination                                      |                                                                                                    |
| 0     | 0 ACCEPT         | all   |      | *             | 10       | 0.0.0.0/0  | 0.0.0/0                                          | *                                                                                                    |
| 4     |                  |       |      |               |          |            |                                                  |                                                                                                    |
| 1     |                  |       |      |               |          | Table: n   | at                                               |                                                                                                    |
| Chain | PREROUTING (poli | cy AC | CEPT | 52 pa         | ckets, 3 | 702 bytes) | 1 x824 10 40 40 40 40 40 40 40 40 40 40 40 40 40 | <u></u>                                                                                                    |
| pkts  | bytes target     | prot  | opt  | in            | out      | source     | destination                                      |                                                                                                    |
| 0     | 0 pfwd           | a11   |      | ppp0          |          | 0.0.0.0/0  | 0.0.0.0/0                                        |                                                                                                    |
| Chain | OUTPUT (policy A | CCEPT | 1 p  | ackets        | , 48 byt |            |                                                  |                                                                                                    |
| pkts  | bytes target     | prot  | opt  | in            | out      | source     | destination                                      |                                                                                                    |
| Chain | POSTROUTING (pol | icy A | CCEP | T 1 pa        | ckets, 4 | 8 bytes)   |                                                  |                                                                                                    |
| pkts  | bytes target     | prot  | opt  | in            | out      | source     | destination                                      |                                                                                                    |
| 0     | 0 MASQUERADE     | all   |      | 5. <b>2</b> 5 | ppp0     | 0.0.0.0/0  | 0.0.0/0                                          |                                                                                                    |
| Chain | pfwd (1 referenc | es)   |      |               |          |            |                                                  |                                                                                                    |
| pkts  | bytes target     | prot  | opt  | in            | out      | source     | destination                                      |                                                                                                    |
| 100   |                  |       |      |               |          |            |                                                  | 1                                                                                                    |
|       |                  | _     |      |               |          |            |                                                  |                                                                                                    |
| Refre | sh Save Status   | 1     |      |               |          |            |                                                  |                                                                                                    |
|       |                  |       |      |               |          |            |                                                  |                                                                                                    |
|       |                  |       |      |               |          |            |                                                  |                                                                                                    |

#### Where:

Table filter - table filter rules, Table nat - table nat rules.

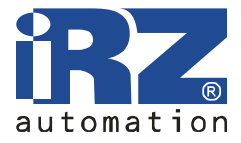

# 4.1.5. OpenVPN Tunnel

| OpenVPN Tunnel Log        |   |
|---------------------------|---|
| OpenVFN Tunnel is stopped | 6 |
|                           |   |
|                           |   |
|                           |   |
|                           |   |
|                           |   |
|                           |   |
|                           |   |
|                           |   |
|                           | 1 |
| Refresh Save Log          |   |

Initialization Sequence Completed - connection is made

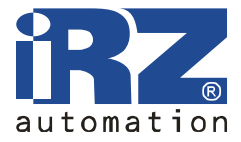

# 4.1.6. OpenVPN Server

OpenVPN server reports log

| OpenVPN Server Log        |      |
|---------------------------|------|
| OpenVPN Server is stopped | -    |
|                           |      |
|                           |      |
|                           |      |
|                           |      |
|                           |      |
|                           |      |
|                           |      |
|                           |      |
|                           |      |
|                           |      |
|                           |      |
|                           |      |
|                           |      |
|                           | 1967 |
| Refresh Save Loo          |      |
|                           |      |

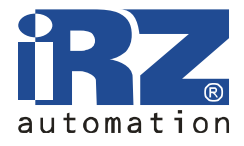

#### 4.1.7. IPsec

Status of encrypted tunnel IPsec.

| 000 | "ipsecl": | 192.168.1.0/24===85.26.139.166217.66.146.11===192.168.2.0/24; erouted; eroute owner: #6  |
|-----|-----------|------------------------------------------------------------------------------------------|
| 000 | "ipsecl": | <pre>myip=unset; hisip=unset; myup=/etc/init.d/updown; hisup=/etc/init.d/updown;</pre>   |
| 000 | "ipsecl": | ike_life: 3600s; ipsec_life: 3600s; rekey_margin: 540s; rekey_fuzz: 100%; keyingtries: 0 |
| 000 | "ipsecl": | policy: PSK+ENCRYPT+TUNNEL+UP; prio: 24,24; interface: ppp0;                             |
| 000 | "ipsecl": | newest ISAKMP SA: #1; newest IPsec SA: #6;                                               |
| 000 | "ipsecl": | IKE algorithm newest: AES_CBC_128-SHA1-MODP2048                                          |

The first line shows the tunnel configuration and its state: erouted - determined, unrouted – not determined. The bottom line shows the used encryption algorithm.

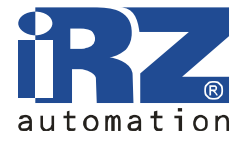

#### 4.1.8. DynDNS

Information on the results of updating IP address in DynDNS system.

DynDNS Status

Last DynDNS Update Status INADYN: Started 'INADYN version 1.96' - dynamic DNS updater. I:INADYN: IP address for alias ' ' needs update to ' ' I:INADYN: Alias ' ' to IP ' ' updated successful.

Last DynDNS Update Status - log of DynDNS last update

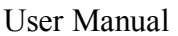

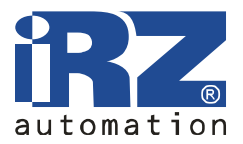

# 4.1.9. System Log

Log of system messages.

| <pre>OK*] Jun 22 08:17:41 ER75iXT daemon.info pppd[1880]: Remote message: TTP Com PPP - Password Verified OK Jun 22 08:17:41 ER75iXT daemon.notice pppd[1880]: PAP authentication succeeded Jun 22 08:17:41 ER75iXT daemon.debug pppd[1880]: sent [CCP ConfReq id=0x1 <deflate 15=""> <deflate(old#) 15=""> dsd vl 15&gt;] Jun 22 08:17:41 ER75iXT daemon.debug pppd[1880]: sent [IPCP ConfReq id=0x1 <addr 0.0.0.=""> <ms-dns1 0.0.0.=""> sms-dns3 0.0.0.o&gt;] Jun 22 08:17:41 ER75iXT daemon.debug pppd[1880]: rcvd [LCP ProtRej id=0x0 80 fd 01 01 00 of 1a 04 78 00 18 04 78 00 15 03 2f 32] Jun 22 08:17:41 ER75iXT daemon.debug pppd[1880]: rcvd [LCP ProtRej id=0x0 80 fd 01 01 00 of 1a 04 78 00 18 04 78 00 15 03 2f 32] Jun 22 08:17:42 ER75iXT daemon.debug pppd[1880]: rcvd [IPCP ConfNak id=0x1 <addr 217.66.147.28=""> <ms-dns1 217.66.145.1=""> <ms-dns3 217.66.145.2="">] Jun 22 08:17:42 ER75iXT daemon.debug pppd[1880]: rcvd [IPCP ConfReq id=0x2 <addr 217.66.147.28=""> <ms-dns1 217.66.145.1=""> <ms-dns3 217.66.145.2="">] Jun 22 08:17:42 ER75iXT daemon.debug pppd[1880]: rcvd [IPCP ConfReq id=0x2 <addr 217.66.147.28=""> <ms-dns1 217.66.145.1=""> <ms-dns3 217.66.145.2="">] Jun 22 08:17:42 ER75iXT daemon.debug pppd[1880]: rcvd [IPCP ConfReq id=0x2 <addr 217.66.147.28=""> <ms-dns1 217.66.145.1=""> <ms-dns3 217.66.145.2="">] Jun 22 08:17:42 ER75iXT daemon.debug pppd[1880]: rcvd [IPCP ConfReq id=0x2 <addr 217.66.147.28=""> <ms-dns1 217.66.145.1=""> <ms-dns3 217.66.145.2="">] Jun 22 08:17:42 ER75iXT daemon.debug pppd[1880]: rcvd [IPCP ConfReq id=0x1 <addr 10.0.0.1="">] Jun 22 08:17:42 ER75iXT daemon.debug pppd[1880]: rcvd [IPCP ConfAck id=0x1 <addr 10.0.0.1="">] Jun 22 08:17:42 ER75iXT daemon.nebug pppd[1880]: rcvd [IPCP ConfAck id=0x2 <addr 217.66.147.28=""> <ms-dns1 217.66.145.1=""> <ms-dns3 217.66.145.2="">] Jun 22 08:17:42 ER75iXT daemon.nebug pppd[1880]: rcvd [IPCP ConfAck id=0x2 <addr 217.66.147.28=""> <ms-dns1 217.66.145.1=""> <ms-dns3 217.66.145.2="">] Jun 22 08:17:42 ER75iXT daemon.nebug pppd[1880]: rcvd [IPCP ConfAck id=0x2 <addr 217.66.147.28=""> <ms-dns1 217.66.145.1=""> <ms-dns3 217.66.145.2="">] Jun 22 08:17:42 ER75iXT daemo</ms-dns3></ms-dns1></addr></ms-dns3></ms-dns1></addr></ms-dns3></ms-dns1></addr></addr></addr></ms-dns3></ms-dns1></addr></ms-dns3></ms-dns1></addr></ms-dns3></ms-dns1></addr></ms-dns3></ms-dns1></addr></ms-dns3></ms-dns1></addr></ms-dns1></addr></deflate(old#)></deflate></pre>                                                                                                    |                                                                   | System Messages                                                                                                    |
|----------------------------------------------------------------------------------------------------|-------------------------------------------------------------------|----------------------------------------------------------------------------------------------------|
| <pre>Jun 22 08:17:41 ER75iXT daemon.info pppd[1880]: Remote message: TTP Com PPP - Password Verified OK<br/>Jun 22 08:17:41 ER75iXT daemon.notice pppd[1880]: PAP authentication succeeded<br/>Jun 22 08:17:41 ER75iXT daemon.debug pppd[1880]: sent [CCP ConfReq id=0x1 <deflate 15=""> <deflate(old#) 15=""><br/><bsd 15="" v1="">]<br/>Jun 22 08:17:41 ER75iXT daemon.debug pppd[1880]: sent [IPCP ConfReq id=0x1 <deflate 15=""> <deflate(old#) 16=""><br/><ms-dms3 0.0.0.0="">]<br/>Jun 22 08:17:41 ER75iXT daemon.debug pppd[1880]: rcvd [LCP ProtRej id=0x0 80 fd 01 01 00 of 1a 04 78 00 18 04<br/>78 00 15 03 2f 32]<br/>Jun 22 08:17:41 ER75iXT daemon.debug pppd[1880]: rcvd [LCP ProtRej id=0x0 80 fd 01 01 00 of 1a 04 78 00 18 04<br/>78 00 15 03 2f 32]<br/>Jun 22 08:17:42 ER75iXT daemon.debug pppd[1880]: rcvd [IPCP ConfNak id=0x1 <ddr 217.66.147.28=""> <ms-dms1<br>217.66.145.1&gt; <ms-dms3 217.66.145.2="">]<br/>Jun 22 08:17:42 ER75iXT daemon.debug pppd[1880]: rcvd [IPCP ConfReq id=0x2 <ddr 217.66.147.28=""> <ms-dms1<br>217.66.145.1&gt; <ms-dms3 217.66.145.2="">]<br/>Jun 22 08:17:42 ER75iXT daemon.debug pppd[1880]: sent [IPCP ConfReq id=0x1 <ddr 10.0.0.1="">]<br/>Jun 22 08:17:42 ER75iXT daemon.debug pppd[1880]: rcvd [IPCP ConfReq id=0x1 <ddr 10.0.0.1="">]<br/>Jun 22 08:17:42 ER75iXT daemon.debug pppd[1880]: rcvd [IPCP ConfReq id=0x1 <ddr 10.0.0.1="">]<br/>Jun 22 08:17:42 ER75iXT daemon.debug pppd[1880]: rcvd [IPCP ConfAck id=0x1 <ddr 10.0.0.1="">]<br/>Jun 22 08:17:42 ER75iXT daemon.debug pppd[1880]: rcvd [IPCP ConfAck id=0x1 <ddr 10.0.0.1="">]<br/>Jun 22 08:17:42 ER75iXT daemon.debug pppd[1880]: rcvd [IPCP ConfAck id=0x1 <ddr 10.0.0.1="">]<br/>Jun 22 08:17:42 ER75iXT daemon.debug ppd[1880]: rcvd [IPCP ConfAck id=0x1 <ddr 110.0.0.1="">]<br/>Jun 22 08:17:42 ER75iXT daemon.notice ppd[1880]: rcvd [IPCP ConfAck id=0x1 <ddr 110.0.0.1="">]<br/>Jun 22 08:17:42 ER75iXT daemon.notice ppd[1880]: rcvd [IPCP ConfAck id=0x2 <ddr 217.66.147.28<br="">Jun 22 08:17:42 ER75iXT daemon.notice ppd[1880]: rcvd [IPCP ConfAck id=0x2 <ddr 217.66.147.28<br="">Jun 22 08:17:42 ER75iXT daemon.notice ppd[1880]: rcvd [IPCP ConfAck id=0x2 <ddr 217.66.145.2<br="">Jun 22 08:17:44 ER75iXT daemon.info dnsmasq[1921]: reading Verto/p</ddr></ddr></ddr></ddr></ddr></ddr></ddr></ddr></ddr></ddr></ddr></ms-dms3></ms-dms1<br></ddr></ms-dms3></ms-dms1<br></ddr></ms-dms3></deflate(old#)></deflate></bsd></deflate(old#)></deflate></pre>                                                                                                    | OK"]                                                              |                                                                                                    |
| Jun 22 08:17:41 ER75iXT daemon.notice pppd[1880]: PAP authentication succeeded<br>Jun 22 08:17:41 ER75iXT daemon.debug pppd[1880]: sent [CCP ConfReq id=0x1 <deflate 15=""> <deflate(old#) 15=""><br/><br/> <br/> Solu 12: 08:17:41 ER75iXT daemon.debug pppd[1880]: sent [IPCP ConfReq id=0x1 <ddr 0.0.0.0=""> <ms-dns1 0.0.0.0=""><br/><ms-dns3 0.0.0.0=""><br/>Jun 22 08:17:41 ER75iXT daemon.debug pppd[1880]: rcvd [LCP ProtRej id=0x0 80 fd 01 01 00 0f 1a 04 78 00 18 04<br/>78 00 15 03 2f 32]<br/>Jun 22 08:17:41 ER75iXT daemon.debug pppd[1880]: rcvd [LCP ProtRej id=0x0 80 fd 01 01 00 0f 1a 04 78 00 18 04<br>78 00 15 03 2f 32]<br>Jun 22 08:17:41 ER75iXT daemon.debug pppd[1880]: rcvd [IPCP ConfNak id=0x1 <ddr 217.66.147.28=""> <ms-dns1<br>217.66.145.1&gt; <ms-dns3 217.66.145.2="">]<br/>Jun 22 08:17:42 ER75iXT daemon.debug pppd[1880]: sent [IPCP ConfReq id=0x2 <ddr 217.66.147.28=""> <ms-dns1<br>217.66.145.1&gt; <ms-dns3 217.66.145.2="">]<br/>Jun 22 08:17:42 ER75iXT daemon.debug pppd[1880]: sent [IPCP ConfReq id=0x1 <ddr 10.0.0.1="">]<br/>Jun 22 08:17:42 ER75iXT daemon.debug pppd[1880]: rcvd [IPCP ConfReq id=0x1 <ddr 10.0.0.1="">]<br/>Jun 22 08:17:42 ER75iXT daemon.debug pppd[1880]: rcvd [IPCP ConfAck id=0x1 <ddr 10.0.0.1="">]<br/>Jun 22 08:17:42 ER75iXT daemon.debug pppd[1880]: rcvd [IPCP ConfAck id=0x1 <ddr 10.0.0.1="">]<br/>Jun 22 08:17:42 ER75iXT daemon.debug pppd[1880]: rcvd [IPCP ConfAck id=0x1 <ddr 10.0.0.1="">]<br/>Jun 22 08:17:42 ER75iXT daemon.notice pppd[1880]: rcvd IPCP ConfAck id=0x2 <ddr 217.66.147.28=""> <ms-dns1<br>217.66.145.1&gt; <ms-dns3 217.66.145.2="">]<br/>Jun 22 08:17:42 ER75iXT daemon.notice pppd[1880]: rcvd IPCP ConfAck id=0x2 <ddr 217.66.147.28=""> <ms-dns1<br>217.66.145.1&gt; <ms-dns3 217.66.145.2="">]<br/>Jun 22 08:17:42 ER75iXT daemon.notice pppd[1880]: rcvd IPCP ConfAck id=0x2 <ddr 217.66.147.28=""> <ms-dns1<br>217.66.145.1&gt; <ms-dns3 217.66.145.2]<br="">Jun 22 08:17:44 ER75iXT daemon.notice ppd[1880]: rcvd IPCP ConfAck id=0x2 <ddr 217.66.145.2<br=""></ddr> Jun 22 08:17:42 ER75iXT daemon.notice ppd[1880]: rcvd IPCP ConfAck id=0x2 <ddr 217.66.145.2<br=""></ddr> Jun 22 08:17:44 ER75iXT daemon.notice ppd[1880]: script /etc/ppp/ip-up started (pid</ms-dns3></ms-dns1<br></ddr></ms-dns3></ms-dns1<br></ddr></ms-dns3></ms-dns1<br></ddr></ddr></ddr></ddr></ddr></ddr></ms-dns3></ms-dns1<br></ddr></ms-dns3></ms-dns1<br></ddr></br></br></ms-dns3></ms-dns1></ddr></deflate(old#)></deflate>                                                                                                    | Jun 22 08:17:41 ER7                                               | 5iXT daemon.info pppd[1880]: Remote message: TTP Com PPP - Password Verified OK                                        |
| Jun 22 08:17:41 ER75iXT daemon.debug pppd[1880]: sent [CCP ConfReq id=0x1 <deflate 15=""> <deflate(old#) 15=""><br/><bsd 15="" v1="">]<br/>Jun 22 08:17:41 ER75iXT daemon.debug pppd[1880]: sent [IPCP ConfReq id=0x1 <addr 0.0.0.0=""> <ms-dns1 0.0.0.0=""><br/><ms-dns3 0.0.0.0="">]<br/>Jun 22 08:17:41 ER75iXT daemon.debug pppd[1880]: rcvd [LCP ProtRej id=0x0 80 fd 0l 0l 00 of 1a 04 78 00 18 04<br/>78 00 15 03 2f 32]<br/>Jun 22 08:17:41 ER75iXT daemon.debug pppd[1880]: Protocol-Reject for 'Compression Control Protocol' (0x80fd)<br/>received<br/>Jun 22 08:17:42 ER75iXT daemon.debug pppd[1880]: rcvd [IPCP ConfReq id=0x1 <addr 217.66.147.28=""> <ms-dns1<br>217.66.145.1&gt; <ms-dns3 217.66.145.2="">]<br/>Jun 22 08:17:42 ER75iXT daemon.debug pppd[1880]: sent [IPCP ConfReq id=0x2 <addr 217.66.147.28=""> <ms-dns1<br>217.66.145.1&gt; <ms-dns3 217.66.145.2="">]<br/>Jun 22 08:17:42 ER75iXT daemon.debug pppd[1880]: sent [IPCP ConfReq id=0x1 <addr 10.0.0.1="">]<br/>Jun 22 08:17:42 ER75iXT daemon.debug pppd[1880]: rcvd [IPCP ConfReq id=0x1 <addr 10.0.0.1="">]<br/>Jun 22 08:17:42 ER75iXT daemon.debug pppd[1880]: rcvd [IPCP ConfReq id=0x1 <addr 10.0.0.1="">]<br/>Jun 22 08:17:42 ER75iXT daemon.debug pppd[1880]: rcvd [IPCP ConfReq id=0x1 <addr 10.0.0.1="">]<br/>Jun 22 08:17:42 ER75iXT daemon.debug pppd[1880]: rcvd [IPCP ConfReq id=0x2 <addr 217.66.147.28=""> <ms-dns1<br>217.66.145.1&gt; <ms-dns3 217.66.145.2="">]<br/>Jun 22 08:17:42 ER75iXT daemon.notice pppd[1880]: rcvd [IPCP ConfReq id=0x1 <addr 10.0.0.1="">]<br/>Jun 22 08:17:42 ER75iXT daemon.notice pppd[1880]: rcvd [IPCP ConfAck id=0x2 <addr 217.66.147.28=""> <ms-dns1<br>217.66.145.1&gt; <ms-dns3 217.66.145.2="">]<br/>Jun 22 08:17:42 ER75iXT daemon.notice pppd[1880]: rcvd [IPCP ConfAck id=0x2 <addr 217.66.147.28=""> <ms-dns1<br>217.66.145.1&gt; <ms-dns3 217.66.145.2="">]<br/>Jun 22 08:17:42 ER75iXT daemon.notice pppd[1880]: rcvd [IPCP ConfAck id=0x2 <addr 217.66.145.1]<br="">Jun 22 08:17:42 ER75iXT daemon.notice pppd[1880]: rcvd [IPCP ConfAck id=0x2 <addr 217.66.145.2]<br="">Jun 22 08:17:44 ER75iXT daemon.notice ppd[1880]: rcvd [IPCP ConfAck id=0x2 <addr 217.66.145.2]<br="">Jun 22 08:17:44 ER75iXT daemon.notice ppd[1880]: rcvd [IPCP ConfAck id=0x2 <addr 217.66.<="" td=""><td>Jun 22 08:17:41 ER7</td><td>SiXT daemon.notice pppd[1880]: PAP authentication succeeded</td></addr></addr></addr></addr></ms-dns3></ms-dns1<br></addr></ms-dns3></ms-dns1<br></addr></addr></ms-dns3></ms-dns1<br></addr></addr></addr></addr></addr></ms-dns3></ms-dns1<br></addr></ms-dns3></ms-dns1<br></addr></ms-dns3></ms-dns1></addr></bsd></deflate(old#)></deflate> | Jun 22 08:17:41 ER7                                               | SiXT daemon.notice pppd[1880]: PAP authentication succeeded                                                            |
| <pre>sbsd v1 15&gt;] Jun 22 08:17:41 ER75iXT daemon.debug pppd[1880]: sent [IPCP ConfReq id=0x1 <addr 0.0.0.0=""> <ms-dns1 0.0.0.0="">] Jun 22 08:17:41 ER75iXT daemon.debug pppd[1880]: rcvd [LCP ProtRej id=0x0 80 fd 01 01 00 0f 1a 04 78 00 18 04 78 00 15 03 2f 32] Jun 22 08:17:41 ER75iXT daemon.debug pppd[1880]: Protocol-Reject for 'Compression Control Protocol' (0x80fd) received Jun 22 08:17:42 ER75iXT daemon.debug pppd[1880]: rcvd [IPCP ConfReq id=0x1 <addr 217.66.147.28=""> <ms-dns1 217.66.145.1=""> <ms-dns3 217.66.145.2="">] Jun 22 08:17:42 ER75iXT daemon.debug pppd[1880]: sent [IPCP ConfReq id=0x2 <addr 217.66.147.28=""> <ms-dns1 217.66.145.1=""> <ms-dns3 217.66.145.2="">] Jun 22 08:17:42 ER75iXT daemon.debug pppd[1880]: sent [IPCP ConfReq id=0x1 <addr 10.0.0.1="">] Jun 22 08:17:42 ER75iXT daemon.debug pppd[1880]: rcvd [IPCP ConfReq id=0x1 <addr 10.0.0.1="">] Jun 22 08:17:42 ER75iXT daemon.debug pppd[1880]: sent [IPCP ConfAck id=0x1 <addr 10.0.0.1="">] Jun 22 08:17:42 ER75iXT daemon.debug pppd[1880]: rcvd [IPCP ConfAck id=0x1 <addr 10.0.0.1="">] Jun 22 08:17:42 ER75iXT daemon.debug pppd[1880]: rcvd [IPCP ConfAck id=0x1 <addr 10.0.0.1="">] Jun 22 08:17:42 ER75iXT daemon.debug pppd[1880]: rcvd [IPCP ConfAck id=0x2 <addr 217.66.147.28=""> <ms-dns1 217.66.145.1=""> <ms-dns3 217.66.145.2="">] Jun 22 08:17:42 ER75iXT daemon.notice pppd[1880]: rcvd [IPCP ConfAck id=0x1 <addr 10.0.0.1="">] Jun 22 08:17:42 ER75iXT daemon.notice pppd[1880]: rcvd IPC ConfAck id=0x2 <addr 217.66.147.28=""> <ms-dns1 217.66.145.1=""> <ms-dns3 217.66.145.2="">] Jun 22 08:17:42 ER75iXT daemon.notice ppd[1880]: rcmot IP address 217.66.147.28 Jun 22 08:17:42 ER75iXT daemon.notice ppd[1880]: secondary DNS address 217.66.145.1 Jun 22 08:17:42 ER75iXT daemon.notice ppd[1880]: secondary DNS address 217.66.145.2 Jun 22 08:17:44 ER75iXT daemon.info dnsmasq[1921]: started, version 2.22 cachesize 150 Jun 22 08:17:44 ER75iXT daemon.info dnsmasq[1921]: reading /etc/resolv.conf Jun 22 08:17:44 ER75iXT daemon.info dnsmasq[1921]: reading /etc/resolv.conf Jun 22 08:17:44 ER75iXT daemon.info dnsmasq[1921]: reading /e</ms-dns3></ms-dns1></addr></addr></ms-dns3></ms-dns1></addr></addr></addr></addr></addr></addr></ms-dns3></ms-dns1></addr></ms-dns3></ms-dns1></addr></ms-dns1></addr></pre>                                                                                                    | Jun 22 08:17:41 ER7                                               | SiXT daemon.debug pppd[1880]: sent [CCP ConfReq id=0x1 <deflate 15=""> <deflate(old#) 15=""></deflate(old#)></deflate> |
| Jun 22 08:17:41 ER75iXT daemon.debug pppd[1880]: sent [IPCP ConfReq id=0x1 <addr 0.0.0.0=""> <ms-dns1 0.0.0.0=""><br/><ms-dns3 0.0.0.0]<br="">Jun 22 08:17:41 ER75iXT daemon.debug pppd[1880]: rcvd [LCP ProtRej id=0x0 80 fd 01 01 00 0f 1a 04 78 00 18 04<br/>78 00 15 03 2f 32]<br/>Jun 22 08:17:41 ER75iXT daemon.debug pppd[1880]: rcvd [IPCP ConfRej id=0x0 80 fd 01 01 00 0f 1a 04 78 00 18 04<br/>78 00 15 03 2f 32]<br/>Jun 22 08:17:42 ER75iXT daemon.debug pppd[1880]: rcvd [IPCP ConfNak id=0x1 <addr 217.66.147.28=""> <ms-dns1<br>Jun 22 08:17:42 ER75iXT daemon.debug pppd[1880]: rcvd [IPCP ConfRej id=0x2 <addr 217.66.147.28=""> <ms-dns1<br>Jun 22 08:17:42 ER75iXT daemon.debug pppd[1880]: sent [IPCP ConfRej id=0x2 <addr 217.66.147.28=""> <ms-dns1<br>Z17.66.145.1&gt; <ms-dns3 217.66.145.2="">]<br/>Jun 22 08:17:42 ER75iXT daemon.debug pppd[1880]: rcvd [IPCP ConfRej id=0x1 <addr 10.0.0.1="">]<br/>Jun 22 08:17:42 ER75iXT daemon.debug pppd[1880]: rcvd [IPCP ConfAck id=0x1 <addr 10.0.0.1="">]<br/>Jun 22 08:17:42 ER75iXT daemon.debug pppd[1880]: rcvd [IPCP ConfAck id=0x1 <addr 10.0.0.1="">]<br/>Jun 22 08:17:42 ER75iXT daemon.debug pppd[1880]: rcvd [IPCP ConfAck id=0x2 <addr 217.66.147.28=""> <ms-dns1<br>Z17.66.145.1&gt; <ms-dns3 217.66.145.2="">]<br/>Jun 22 08:17:42 ER75iXT daemon.notice pppd[1880]: rcvd [IPCP ConfAck id=0x1 <addr 10.0.0.1="">]<br/>Jun 22 08:17:42 ER75iXT daemon.notice pppd[1880]: remote IP address 217.66.147.28<br/>Jun 22 08:17:42 ER75iXT daemon.notice pppd[1880]: primary DNS address 217.66.147.28<br/>Jun 22 08:17:42 ER75iXT daemon.notice pppd[1880]: secondary DNS address 217.66.145.1<br/>Jun 22 08:17:42 ER75iXT daemon.notice pppd[1880]: secondary DNS address 217.66.145.2<br/>Jun 22 08:17:44 ER75iXT daemon.notice pppd[1880]: secondary DNS address 217.66.145.2<br/>Jun 22 08:17:44 ER75iXT daemon.notice pppd[1880]: secondary DNS address 217.66.145.2<br/>Jun 22 08:17:44 ER75iXT daemon.info dnsmasq[1921]: started, version 2.22 cachesize 150<br/>Jun 22 08:17:44 ER75iXT daemon.info dnsmasq[1921]: reading /etc/resolv.conf<br/>Jun 22 08:17:44 ER75iXT daemon.info dnsmasq[1921]: reading /etc/resolv.conf<br/>Jun 22 08:17:44 ER75iXT daemon.info dnsmasq[1921]:</addr></ms-dns3></ms-dns1<br></addr></addr></addr></addr></ms-dns3></ms-dns1<br></addr></ms-dns1<br></addr></ms-dns1<br></addr></ms-dns3></ms-dns1></addr>                                                                                                    | <bsd 15="" vl="">]</bsd>                                          |                                                                                                    |
| <pre><ms-dns3 0.0.0.o)<br="">Jun 22 08:17:41 ER75iXT daemon.debug ppd[1880]: rcvd [LCP ProtRej id=0x0 80 fd 01 01 00 0f 1a 04 78 00 18 04<br/>78 00 15 03 2f 32]<br/>Jun 22 08:17:41 ER75iXT daemon.debug ppd[1880]: Protocol-Reject for 'Compression Control Protocol' (0x80fd)<br/>received<br/>Jun 22 08:17:42 ER75iXT daemon.debug ppd[1880]: rcvd [IPCP ConfNak id=0x1 <addr 217.66.147.28=""> <ms-dns1<br>217.66.145.1&gt; <ms-dns3 217.66.145.2="">]<br/>Jun 22 08:17:42 ER75iXT daemon.debug ppd[1880]: sent [IPCP ConfReq id=0x2 <addr 217.66.147.28=""> <ms-dns1<br>217.66.145.1&gt; <ms-dns3 217.66.145.2="">]<br/>Jun 22 08:17:42 ER75iXT daemon.debug ppd[1880]: sent [IPCP ConfReq id=0x1 <addr 10.0.0.1="">]<br/>Jun 22 08:17:42 ER75iXT daemon.debug ppd[1880]: rcvd [IPCP ConfAck id=0x1 <addr 10.0.0.1="">]<br/>Jun 22 08:17:42 ER75iXT daemon.debug ppd[1880]: sent [IPCP ConfAck id=0x2 <addr 217.66.147.28=""> <ms-dns1<br>217.66.145.1&gt; <ms-dns3 217.66.145.2="">]<br/>Jun 22 08:17:42 ER75iXT daemon.debug ppd[1880]: rcvd [IPCP ConfAck id=0x2 <addr 10.0.0.1="">]<br/>Jun 22 08:17:42 ER75iXT daemon.debug ppd[1880]: ncvd [IPCP ConfAck id=0x2 <addr 217.66.147.28=""> <ms-dns1<br>217.66.145.1&gt; <ms-dns3 217.66.145.2="">]<br/>Jun 22 08:17:42 ER75iXT daemon.notice ppd[1880]: ncvd [IPCP ConfAck id=0x2 <addr 217.66.147.28=""> <ms-dns1<br>217.66.145.1&gt; <ms-dns3 217.66.145.2="">]<br/>Jun 22 08:17:42 ER75iXT daemon.notice ppd[1880]: ncmote IP address 10.0.0.1<br/>Jun 22 08:17:42 ER75iXT daemon.notice ppd[1880]: script / etc/ppp/ip-up started (pid 1887)<br/>Jun 22 08:17:42 ER75iXT daemon.notice ppd[1880]: script / etc/ppp/ip-up started (pid 1887)<br/>Jun 22 08:17:44 ER75iXT daemon.info dnsmasq[1921]: started, version 2.22 cachesize 150<br/>Jun 22 08:17:44 ER75iXT daemon.info dnsmasq[1921]: cleared cache<br/>Jun 22 08:17:44 ER75iXT daemon.info dnsmasq[1921]: reading /etc/resolv.conf<br/>Jun 22 08:17:44 ER75iXT daemon.info dnsmasq[1921]: reading /etc/resolv.conf<br/>Jun 22 08:17:44 ER75iXT daemon.info dnsmasq[1921]: reading /etc/resolv.conf<br/>Jun 22 08:17:44 ER75iXT daemon.info dnsmasq[1921]: reading /etc/resolv.conf<br/>Jun 22 08:17:44 ER75iXT daemon.info dnsmasq[1921]: reading /etc/resolv.conf</ms-dns3></ms-dns1<br></addr></ms-dns3></ms-dns1<br></addr></addr></ms-dns3></ms-dns1<br></addr></addr></addr></ms-dns3></ms-dns1<br></addr></ms-dns3></ms-dns1<br></addr></ms-dns3></pre>                                                                                                    | Jun 22 08:17:41 ER7                                               | 5iXT daemon.debug pppd[1880]: sent [IPCP ConfReq id=0x1 <addr 0.0.0.0=""> <ms-dns1 0.0.0.0=""></ms-dns1></addr>        |
| Jun 22 08:17:41 ER75iXT daemon.debug pppd[1880]: rcvd [LCP ProtRej id=0x0 80 fd 01 01 00 0f 1a 04 78 00 18 04<br>78 00 15 03 2f 32]<br>Jun 22 08:17:41 ER75iXT daemon.debug pppd[1880]: Protocol-Reject for 'Compression Control Protocol' (0x80fd)<br>received<br>Jun 22 08:17:42 ER75iXT daemon.debug pppd[1880]: rcvd [IPCP ConfNak id=0x1 <addr 217.66.147.28=""> <ms-dns1<br>217.66.145.1&gt; <ms-dns3 217.66.145.2="">]<br/>Jun 22 08:17:42 ER75iXT daemon.debug pppd[1880]: sent [IPCP ConfReq id=0x2 <addr 217.66.147.28=""> <ms-dns1<br>217.66.145.1&gt; <ms-dns3 217.66.145.2="">]<br/>Jun 22 08:17:42 ER75iXT daemon.debug pppd[1880]: rcvd [IPCP ConfReq id=0x1 <addr 10.0.0.1="">]<br/>Jun 22 08:17:42 ER75iXT daemon.debug pppd[1880]: sent [IPCP ConfAck id=0x1 <addr 10.0.0.1="">]<br/>Jun 22 08:17:42 ER75iXT daemon.debug pppd[1880]: rcvd [IPCP ConfAck id=0x2 <addr 217.66.147.28=""> <ms-dns1<br>217.66.145.1&gt; <ms-dns3 217.66.145.2="">]<br/>Jun 22 08:17:42 ER75iXT daemon.debug pppd[1880]: rcvd [IPCP ConfAck id=0x2 <addr 10.0.0.1="">]<br/>Jun 22 08:17:42 ER75iXT daemon.debug pppd[1880]: rcvd [IPCP ConfAck id=0x2 <addr 217.66.147.28=""> <ms-dns1<br>217.66.145.1&gt; <ms-dns3 217.66.145.2="">]<br/>Jun 22 08:17:42 ER75iXT daemon.notice pppd[1880]: local IP address 217.66.147.28<br/>Jun 22 08:17:42 ER75iXT daemon.notice pppd[1880]: remote IP address 217.66.145.1<br/>Jun 22 08:17:42 ER75iXT daemon.notice pppd[1880]: primary DNS address 217.66.145.1<br/>Jun 22 08:17:42 ER75iXT daemon.notice pppd[1880]: secondary DNS address 217.66.145.2<br/>Jun 22 08:17:42 ER75iXT daemon.notice pppd[1880]: secondary DNS address 217.66.145.2<br/>Jun 22 08:17:44 ER75iXT daemon.info dnsmasq[1921]: started, version 2.22 cachesize 150<br/>Jun 22 08:17:44 ER75iXT daemon.info dnsmasq[1921]: cleared cache<br/>Jun 22 08:17:44 ER75iXT daemon.info dnsmasq[1921]: reading /etc/resolv.conf<br/>Jun 22 08:17:44 ER75iXT daemon.info dnsmasq[1921]: reiding /etc/resolv.conf<br/>Jun 22 08:17:44 ER75iXT daemon.info dnsmasq[1921]: using nameserver 217.66.145.2#53</ms-dns3></ms-dns1<br></addr></addr></ms-dns3></ms-dns1<br></addr></addr></addr></ms-dns3></ms-dns1<br></addr></ms-dns3></ms-dns1<br></addr>                                                                                                    | <ms-dns3 0.0.0.0="">]</ms-dns3>                                   |                                                                                                    |
| <pre>78 00 15 03 2f 32]<br/>Jun 22 08:17:41 ER75iXT daemon.debug pppd[1880]: Protocol-Reject for 'Compression Control Protocol' (0x80fd)<br/>received<br/>Jun 22 08:17:42 ER75iXT daemon.debug pppd[1880]: rcvd [IPCP ConfNak id=0x1 <addr 217.66.147.28=""> <ms-dns1<br>217.66.145.1&gt; <ms-dns3 217.66.145.2="">]<br/>Jun 22 08:17:42 ER75iXT daemon.debug pppd[1880]: sent [IPCP ConfReq id=0x2 <addr 217.66.147.28=""> <ms-dns1<br>217.66.145.1&gt; <ms-dns3 217.66.145.2="">]<br/>Jun 22 08:17:42 ER75iXT daemon.debug pppd[1880]: rcvd [IPCP ConfReq id=0x1 <addr 10.0.0.1="">]<br/>Jun 22 08:17:42 ER75iXT daemon.debug pppd[1880]: sent [IPCP ConfReq id=0x1 <addr 10.0.0.1="">]<br/>Jun 22 08:17:42 ER75iXT daemon.debug pppd[1880]: sent [IPCP ConfAck id=0x1 <addr 10.0.0.1="">]<br/>Jun 22 08:17:42 ER75iXT daemon.debug pppd[1880]: rcvd [IPCP ConfAck id=0x2 <addr 217.66.147.28=""> <ms-dns1<br>217.66.145.1&gt; <ms-dns3 217.66.145.2="">]<br/>Jun 22 08:17:42 ER75iXT daemon.notice pppd[1880]: rcvd [IPCP ConfAck id=0x2 <addr 217.66.147.28=""> <ms-dns1<br>217.66.145.1&gt; <ms-dns3 217.66.145.2="">]<br/>Jun 22 08:17:42 ER75iXT daemon.notice pppd[1880]: local IP address 217.66.147.28<br/>Jun 22 08:17:42 ER75iXT daemon.notice pppd[1880]: remote IP address 10.0.0.1<br/>Jun 22 08:17:42 ER75iXT daemon.notice pppd[1880]: primary DNS address 217.66.145.1<br/>Jun 22 08:17:42 ER75iXT daemon.notice pppd[1880]: script /etc/ppp/ip-up started (pid 1887)<br/>Jun 22 08:17:42 ER75iXT daemon.info dnsmasq[1921]: started, version 2.22 cachesize 150<br/>Jun 22 08:17:44 ER75iXT daemon.info dnsmasq[1921]: reading /etc/resolv.conf<br/>Jun 22 08:17:44 ER75iXT daemon.info dnsmasq[1921]: using nameserver 217.66.145.2#53</ms-dns3></ms-dns1<br></addr></ms-dns3></ms-dns1<br></addr></addr></addr></addr></ms-dns3></ms-dns1<br></addr></ms-dns3></ms-dns1<br></addr></pre>                                                                                                    | Jun 22 08:17:41 ER7                                               | 5iXT daemon.debug pppd[1880]: rcvd [LCP ProtRej id=0x0 80 fd 01 01 00 0f 1a 04 78 00 18 04                             |
| Jun 22 08:17:41 ER751XT daemon.debug pppd[1880]: Protocol-Reject for 'Compression Control Protocol' (0x80fd)<br>received<br>Jun 22 08:17:42 ER751XT daemon.debug pppd[1880]: rcvd [IPCP ConfNak id=0x1 <addr 217.66.147.28=""> <ms-dns1<br>217.66.145.1&gt; <ms-dns3 217.66.145.2="">]<br/>Jun 22 08:17:42 ER751XT daemon.debug pppd[1880]: sent [IPCP ConfReq id=0x2 <addr 217.66.147.28=""> <ms-dns1<br>217.66.145.1&gt; <ms-dns3 217.66.145.2="">]<br/>Jun 22 08:17:42 ER751XT daemon.debug pppd[1880]: rcvd [IPCP ConfReq id=0x1 <addr 10.0.0.1="">]<br/>Jun 22 08:17:42 ER751XT daemon.debug pppd[1880]: sent [IPCP ConfAck id=0x1 <addr 10.0.0.1="">]<br/>Jun 22 08:17:42 ER751XT daemon.debug pppd[1880]: sent [IPCP ConfAck id=0x2 <addr 217.66.147.28=""> <ms-dns1<br>217.66.145.1&gt; <ms-dns3 217.66.145.2="">]<br/>Jun 22 08:17:42 ER751XT daemon.debug pppd[1880]: sent [IPCP ConfAck id=0x2 <addr 217.66.147.28=""> <ms-dns1<br>217.66.145.1&gt; <ms-dns3 217.66.145.2="">]<br/>Jun 22 08:17:42 ER751XT daemon.notice pppd[1880]: local IP address 217.66.147.28<br/>Jun 22 08:17:42 ER751XT daemon.notice pppd[1880]: primary DNS address 217.66.145.1<br/>Jun 22 08:17:42 ER751XT daemon.notice pppd[1880]: primary DNS address 217.66.145.2<br/>Jun 22 08:17:42 ER751XT daemon.notice pppd[1880]: Script /etc/ppp/ip-up started (pid 1887)<br/>Jun 22 08:17:44 ER751XT daemon.info dnsmasq[1921]: started, version 2.22 cachesize 150<br/>Jun 22 08:17:44 ER751XT daemon.info dnsmasq[1921]: reading /etc/resolv.conf<br/>Jun 22 08:17:44 ER751XT daemon.info dnsmasq[1921]: using nameserver 217.66.145.2#53</ms-dns3></ms-dns1<br></addr></ms-dns3></ms-dns1<br></addr></addr></addr></ms-dns3></ms-dns1<br></addr></ms-dns3></ms-dns1<br></addr>                                                                                                    | 78 00 15 03 2† 32]                                                |                                                                                                    |
| received<br>Jun 22 08:17:42 ER75iXT daemon.debug pppd[1880]: rcvd [IPCP ConfNak id=0x1 <addr 217.66.147.28=""> <ms-dns1<br>217.66.145.1&gt; <ms-dns3 217.66.145.2="">]<br/>Jun 22 08:17:42 ER75iXT daemon.debug pppd[1880]: sent [IPCP ConfReq id=0x2 <addr 217.66.147.28=""> <ms-dns1<br>217.66.145.1&gt; <ms-dns3 217.66.145.2="">]<br/>Jun 22 08:17:42 ER75iXT daemon.debug pppd[1880]: rcvd [IPCP ConfReq id=0x1 <addr 10.0.0.1="">]<br/>Jun 22 08:17:42 ER75iXT daemon.debug pppd[1880]: sent [IPCP ConfAck id=0x1 <addr 10.0.0.1="">]<br/>Jun 22 08:17:42 ER75iXT daemon.debug pppd[1880]: sent [IPCP ConfAck id=0x2 <addr 217.66.147.28=""> <ms-dns1<br>217.66.145.1&gt; <ms-dns3 217.66.145.2="">]<br/>Jun 22 08:17:42 ER75iXT daemon.debug pppd[1880]: rcvd [IPCP ConfAck id=0x2 <addr 217.66.147.28=""> <ms-dns1<br>217.66.145.1&gt; <ms-dns3 217.66.145.2="">]<br/>Jun 22 08:17:42 ER75iXT daemon.notice pppd[1880]: local IP address 217.66.147.28<br/>Jun 22 08:17:42 ER75iXT daemon.notice pppd[1880]: remote IP address 10.0.0.1<br/>Jun 22 08:17:42 ER75iXT daemon.notice pppd[1880]: primary DNS address 217.66.145.1<br/>Jun 22 08:17:42 ER75iXT daemon.notice pppd[1880]: secondary DNS address 217.66.145.2<br/>Jun 22 08:17:42 ER75iXT daemon.notice pppd[1880]: script /etc/ppp/ip-up started (pid 1887)<br/>Jun 22 08:17:42 ER75iXT daemon.info dnsmasq[1921]: started, version 2.22 cachesize 150<br/>Jun 22 08:17:44 ER75iXT daemon.info dnsmasq[1921]: cleared cache<br/>Jun 22 08:17:44 ER75iXT daemon.info dnsmasq[1921]: using nameserver 217.66.145.2#53<br/>Jun 22 08:17:44 ER75iXT daemon.info dnsmasq[1921]: using nameserver 217.66.145.2#53</ms-dns3></ms-dns1<br></addr></ms-dns3></ms-dns1<br></addr></addr></addr></ms-dns3></ms-dns1<br></addr></ms-dns3></ms-dns1<br></addr>                                                                                                    | Jun 22 08:17:41 ER7                                               | 51XT daemon.debug pppd[1880]: Protocol-Reject for 'Compression Control Protocol' (0x80fd)                              |
| Jun 22 08:17:42 ER75iXT daemon.debug pppd[1880]: rcvd [IPCP ConTNak 1d=0x1 <addr 217.66.147.28=""> <ms-dns1<br>217.66.145.1&gt; <ms-dns3 217.66.145.2="">]<br/>Jun 22 08:17:42 ER75iXT daemon.debug pppd[1880]: sent [IPCP ConfReq id=0x2 <addr 217.66.147.28=""> <ms-dns1<br>217.66.145.1&gt; <ms-dns3 217.66.145.2="">]<br/>Jun 22 08:17:42 ER75iXT daemon.debug pppd[1880]: rcvd [IPCP ConfReq id=0x1 <addr 10.0.0.1="">]<br/>Jun 22 08:17:42 ER75iXT daemon.debug pppd[1880]: sent [IPCP ConfAck id=0x1 <addr 10.0.0.1="">]<br/>Jun 22 08:17:42 ER75iXT daemon.debug pppd[1880]: rcvd [IPCP ConfAck id=0x2 <addr 217.66.147.28=""> <ms-dns1<br>217.66.145.1&gt; <ms-dns3 217.66.145.2="">]<br/>Jun 22 08:17:42 ER75iXT daemon.debug pppd[1880]: rcvd [IPCP ConfAck id=0x2 <addr 217.66.147.28=""> <ms-dns1<br>217.66.145.1&gt; <ms-dns3 217.66.145.2="">]<br/>Jun 22 08:17:42 ER75iXT daemon.notice pppd[1880]: local IP address 217.66.147.28<br/>Jun 22 08:17:42 ER75iXT daemon.notice pppd[1880]: remote IP address 10.0.0.1<br/>Jun 22 08:17:42 ER75iXT daemon.notice pppd[1880]: primary DNS address 217.66.145.1<br/>Jun 22 08:17:42 ER75iXT daemon.notice pppd[1880]: secondary DNS address 217.66.145.2<br/>Jun 22 08:17:42 ER75iXT daemon.notice pppd[1880]: script /etc/ppp/ip-up started (pid 1887)<br/>Jun 22 08:17:44 ER75iXT daemon.info dnsmasq[1921]: started, version 2.22 cachesize 150<br/>Jun 22 08:17:44 ER75iXT daemon.info dnsmasq[1921]: cleared cache<br/>Jun 22 08:17:44 ER75iXT daemon.info dnsmasq[1921]: using nameserver 217.66.145.2#53<br/>Jun 22 08:17:44 ER75iXT daemon.info dnsmasq[1921]: using nameserver 217.66.145.2#53</ms-dns3></ms-dns1<br></addr></ms-dns3></ms-dns1<br></addr></addr></addr></ms-dns3></ms-dns1<br></addr></ms-dns3></ms-dns1<br></addr>                                                                                                    | received                                                          |                                                                                                    |
| <pre>217.66.145.1&gt; <ms-dns3 217.66.145.2="">] Jun 22 08:17:42 ER75iXT daemon.debug ppd[1880]: sent [IPCP ConfReq id=0x2 <addr 217.66.147.28=""> <ms-dns1 217.66.145.1=""> <ms-dns3 217.66.145.2="">] Jun 22 08:17:42 ER75iXT daemon.debug ppd[1880]: rcvd [IPCP ConfReq id=0x1 <addr 10.0.0.1="">] Jun 22 08:17:42 ER75iXT daemon.debug ppd[1880]: sent [IPCP ConfAck id=0x1 <addr 10.0.0.1="">] Jun 22 08:17:42 ER75iXT daemon.debug ppd[1880]: rcvd [IPCP ConfAck id=0x2 <addr 217.66.147.28=""> <ms-dns1 217.66.145.1=""> <ms-dns3 217.66.145.2="">] Jun 22 08:17:42 ER75iXT daemon.debug ppd[1880]: rcvd [IPCP ConfAck id=0x2 <addr 217.66.147.28=""> <ms-dns1 217.66.145.1=""> <ms-dns3 217.66.145.2="">] Jun 22 08:17:42 ER75iXT daemon.notice ppd[1880]: local IP address 217.66.147.28 Jun 22 08:17:42 ER75iXT daemon.notice ppd[1880]: remote IP address 10.0.0.1 Jun 22 08:17:42 ER75iXT daemon.notice ppd[1880]: remote IP address 217.66.145.1 Jun 22 08:17:42 ER75iXT daemon.notice ppd[1880]: secondary DNS address 217.66.145.2 Jun 22 08:17:42 ER75iXT daemon.notice ppd[1880]: script /etc/pp/ip-up started (pid 1887) Jun 22 08:17:44 ER75iXT daemon.info dnsmasq[1921]: started, version 2.22 cachesize 150 Jun 22 08:17:44 ER75iXT daemon.info dnsmasq[1921]: reading /etc/resolv.conf Jun 22 08:17:44 ER75iXT daemon.info dnsmasq[1921]: using nameserver 217.66.145.2#53 Jun 22 08:17:44 ER75iXT daemon.info dnsmasq[1921]: using nameserver 217.66.145.2#53</ms-dns3></ms-dns1></addr></ms-dns3></ms-dns1></addr></addr></addr></ms-dns3></ms-dns1></addr></ms-dns3></pre>                                                                                                    | Jun 22 08:17:42 ER/                                               | 51X1 daemon.debug pppd[1880]: rcvd [IPCP ContNak 1d=0x1 <addr 217.66.147.28=""> <ms-dns1< td=""></ms-dns1<></addr>     |
| Jun 22 08:17:42 ER/51X1 daemon.debug pppd[1880]: sent [IPCP ConfReq id=0x2 <addr 217.66.147.28=""> <ms-dns1<br>217.66.145.1&gt; <ms-dns3 217.66.145.2="">]<br/>Jun 22 08:17:42 ER/51XT daemon.debug pppd[1880]: rcvd [IPCP ConfReq id=0x1 <addr 10.0.0.1="">]<br/>Jun 22 08:17:42 ER/51XT daemon.debug pppd[1880]: sent [IPCP ConfAck id=0x1 <addr 10.0.0.1="">]<br/>Jun 22 08:17:42 ER/51XT daemon.debug pppd[1880]: rcvd [IPCP ConfAck id=0x2 <addr 217.66.147.28=""> <ms-dns1<br>217.66.145.1&gt; <ms-dns3 217.66.145.2="">]<br/>Jun 22 08:17:42 ER/51XT daemon.notice pppd[1880]: local IP address 217.66.147.28<br/>Jun 22 08:17:42 ER/51XT daemon.notice pppd[1880]: remote IP address 10.0.0.1<br/>Jun 22 08:17:42 ER/51XT daemon.notice pppd[1880]: primary DNS address 217.66.145.1<br/>Jun 22 08:17:42 ER/51XT daemon.notice pppd[1880]: secondary DNS address 217.66.145.2<br/>Jun 22 08:17:42 ER/51XT daemon.notice pppd[1880]: scondary DNS address 217.66.145.2<br/>Jun 22 08:17:42 ER/51XT daemon.notice pppd[1880]: scondary DNS address 217.66.145.2<br/>Jun 22 08:17:42 ER/51XT daemon.notice pppd[1880]: scondary DNS address 217.66.145.2<br/>Jun 22 08:17:44 ER/51XT daemon.info dnsmasq[1921]: started, version 2.22 cachesize 150<br/>Jun 22 08:17:44 ER/51XT daemon.info dnsmasq[1921]: reading /etc/resolv.conf<br/>Jun 22 08:17:44 ER/51XT daemon.info dnsmasq[1921]: using nameserver 217.66.145.2#53<br/>Jun 22 08:17:44 ER/51XT daemon.info dnsmasq[1921]: using nameserver 217.66.145.2#53</ms-dns3></ms-dns1<br></addr></addr></addr></ms-dns3></ms-dns1<br></addr>                                                                                                    | 217.66.145.1> <ms-d< td=""><td>ns3 217.66.145.2&gt;j</td></ms-d<> | ns3 217.66.145.2>j                                                                                                    |
| <pre>217.06.145.1&gt; <ms-ons3 217.06.145.2="">] Jun 22 08:17:42 ER75iXT daemon.debug pppd[1880]: rcvd [IPCP ConfReq id=0x1 <addr 10.0.0.1="">] Jun 22 08:17:42 ER75iXT daemon.debug pppd[1880]: sent [IPCP ConfAck id=0x1 <addr 10.0.0.1="">] Jun 22 08:17:42 ER75iXT daemon.debug pppd[1880]: rcvd [IPCP ConfAck id=0x2 <addr 217.66.147.28=""> <ms-dns1 217.66.145.1=""> <ms-dns3 217.66.145.2="">] Jun 22 08:17:42 ER75iXT daemon.notice pppd[1880]: local IP address 217.66.147.28 Jun 22 08:17:42 ER75iXT daemon.notice pppd[1880]: remote IP address 10.0.0.1 Jun 22 08:17:42 ER75iXT daemon.notice pppd[1880]: remote IP address 10.0.0.1 Jun 22 08:17:42 ER75iXT daemon.notice pppd[1880]: secondary DNS address 217.66.145.1 Jun 22 08:17:42 ER75iXT daemon.notice pppd[1880]: secondary DNS address 217.66.145.2 Jun 22 08:17:42 ER75iXT daemon.notice pppd[1880]: scipt /etc/pp/ip-up started (pid 1887) Jun 22 08:17:44 ER75iXT daemon.info dnsmasq[1921]: started, version 2.22 cachesize 150 Jun 22 08:17:44 ER75iXT daemon.info dnsmasq[1921]: reading /etc/resolv.conf Jun 22 08:17:44 ER75iXT daemon.info dnsmasq[1921]: reading /etc/resolv.conf Jun 22 08:17:44 ER75iXT daemon.info dnsmasq[1921]: using nameserver 217.66.145.2#53 Jun 22 08:17:44 ER75iXT daemon.info dnsmasq[1921]: using nameserver 217.66.145.2#53</ms-dns3></ms-dns1></addr></addr></addr></ms-ons3></pre>                                                                                                    | Jun 22 08:17:42 ER/                                               | 51X1 daemon.debug pppd[1880]: sent [IPCP ContRed 1d=0x2 <addr 217.66.147.28=""> <ms-dns1< td=""></ms-dns1<></addr>     |
| Jun 22 08:17:42 ER75iXT daemon.debug pppd[1880]: sent [IPCP ConfReq 10=0x1 <addr 10.0.0.15]<br="">Jun 22 08:17:42 ER75iXT daemon.debug pppd[1880]: sent [IPCP ConfAck id=0x1 <addr 10.0.0.15]<br="">Jun 22 08:17:42 ER75iXT daemon.debug pppd[1880]: rcvd [IPCP ConfAck id=0x2 <addr 217.66.147.28=""> <ms-dns1<br>217.66.145.1&gt; <ms-dns3 217.66.145.2="">]<br/>Jun 22 08:17:42 ER75iXT daemon.notice pppd[1880]: remote IP address 217.66.147.28<br/>Jun 22 08:17:42 ER75iXT daemon.notice pppd[1880]: remote IP address 10.0.0.1<br/>Jun 22 08:17:42 ER75iXT daemon.notice pppd[1880]: remote IP address 217.66.145.1<br/>Jun 22 08:17:42 ER75iXT daemon.notice pppd[1880]: secondary DNS address 217.66.145.1<br/>Jun 22 08:17:42 ER75iXT daemon.notice pppd[1880]: secondary DNS address 217.66.145.2<br/>Jun 22 08:17:42 ER75iXT daemon.debug pppd[1880]: Script /etc/ppp/ip-up started (pid 1887)<br/>Jun 22 08:17:44 ER75iXT daemon.info dnsmasq[1921]: started, version 2.22 cachesize 150<br/>Jun 22 08:17:44 ER75iXT daemon.info dnsmasq[1921]: reading /etc/resolv.conf<br/>Jun 22 08:17:44 ER75iXT daemon.info dnsmasq[1921]: using nameserver 217.66.145.2#53<br/>Jun 22 08:17:44 ER75iXT daemon.info dnsmasq[1921]: using nameserver 217.66.145.2#53</ms-dns3></ms-dns1<br></addr></addr></addr>                                                                                                    | 217.00.145.1> <ms-0< td=""><td>ns3 217.00.145.2&gt;j</td></ms-0<> | ns3 217.00.145.2>j                                                                                                    |
| Jun 22 08:17:42 ER75iXT daemon.debug pppd[1880]: scvd [IPCP ConfAck Id=0x1 <addr 10.0.0.1="">]<br/>Jun 22 08:17:42 ER75iXT daemon.debug pppd[1880]: rcvd [IPCP ConfAck id=0x2 <addr 217.66.147.28=""> <ms-dns1<br>Jun 22 08:17:42 ER75iXT daemon.notice pppd[1880]: local IP address 217.66.147.28<br/>Jun 22 08:17:42 ER75iXT daemon.notice pppd[1880]: remote IP address 10.0.0.1<br/>Jun 22 08:17:42 ER75iXT daemon.notice pppd[1880]: remote IP address 217.66.145.1<br/>Jun 22 08:17:42 ER75iXT daemon.notice pppd[1880]: secondary DNS address 217.66.145.1<br/>Jun 22 08:17:42 ER75iXT daemon.notice pppd[1880]: scipt / etc/ppp/ip-up started (pid 1887)<br/>Jun 22 08:17:42 ER75iXT daemon.info dnsmasq[1921]: started, version 2.22 cachesize 150<br/>Jun 22 08:17:44 ER75iXT daemon.info dnsmasq[1921]: reading /etc/resolv.conf<br/>Jun 22 08:17:44 ER75iXT daemon.info dnsmasq[1921]: reading /etc/resolv.conf<br/>Jun 22 08:17:44 ER75iXT daemon.info dnsmasq[1921]: using nameserver 217.66.145.2#53</ms-dns1<br></addr></addr>                                                                                                    | Jun 22 08:17:42 ER/                                               | Sixi daemon.debug pppd[1880]; rovo [IPCP Confeet 1d=0x1 <ador 10.0.0.1="">]</ador>                                     |
| Jun 22 08:17:42 ER75iXT daemon.notice pppd[1880]: local IP address 217.66.147.28<br>Jun 22 08:17:42 ER75iXT daemon.notice pppd[1880]: remote IP address 10.0.0.1<br>Jun 22 08:17:42 ER75iXT daemon.notice pppd[1880]: remote IP address 10.0.0.1<br>Jun 22 08:17:42 ER75iXT daemon.notice pppd[1880]: primary DNS address 217.66.145.1<br>Jun 22 08:17:42 ER75iXT daemon.notice pppd[1880]: secondary DNS address 217.66.145.2<br>Jun 22 08:17:42 ER75iXT daemon.notice pppd[1880]: secondary DNS address 217.66.145.2<br>Jun 22 08:17:42 ER75iXT daemon.notice pppd[1880]: secondary DNS address 217.66.145.2<br>Jun 22 08:17:42 ER75iXT daemon.notice pppd[1880]: secondary DNS address 217.66.145.2<br>Jun 22 08:17:42 ER75iXT daemon.notice ppd[1880]: secondary DNS address 217.66.145.2<br>Jun 22 08:17:44 ER75iXT daemon.info dnsmasq[1921]: started, version 2.22 cachesize 150<br>Jun 22 08:17:44 ER75iXT daemon.info dnsmasq[1921]: cleared cache<br>Jun 22 08:17:44 ER75iXT daemon.info dnsmasq[1921]: using nameserver 217.66.145.2#53<br>Jun 22 08:17:44 ER75iXT daemon.info dnsmasq[1921]: using nameserver 217.66.145.2#53                                                                                                    | Jun 22 08:17:42 ER/                                               | SIXI daemon debug pppd[1980]; sent [IFCF ConfAck id=0x2 <addr 10.0.0.17]<="" td=""></addr>                             |
| Jun 22 08:17:42 ER75iXT daemon.notice pppd[1880]: local IP address 217.66.147.28<br>Jun 22 08:17:42 ER75iXT daemon.notice pppd[1880]: remote IP address 10.0.0.1<br>Jun 22 08:17:42 ER75iXT daemon.notice pppd[1880]: primary DNS address 217.66.145.1<br>Jun 22 08:17:42 ER75iXT daemon.notice pppd[1880]: secondary DNS address 217.66.145.2<br>Jun 22 08:17:42 ER75iXT daemon.notice pppd[1880]: script /etc/ppp/ip-up started (pid 1887)<br>Jun 22 08:17:44 ER75iXT daemon.info dnsmasq[1921]: started, version 2.22 cachesize 150<br>Jun 22 08:17:44 ER75iXT daemon.info dnsmasq[1921]: cleared cache<br>Jun 22 08:17:44 ER75iXT daemon.info dnsmasq[1921]: reading /etc/resolv.conf<br>Jun 22 08:17:44 ER75iXT daemon.info dnsmasq[1921]: using nameserver 217.66.145.2#53<br>Jun 22 08:17:44 ER75iXT daemon.info dnsmasq[1921]: using nameserver 217.66.145.2#53                                                                                                    | JUN 22 08:17:42 ER/                                               | SIAT daemon. debug pppd(1660): revd (irer contack id=0x2 <adur 217.66.147.262="" <ms-dn51<="" td=""></adur>            |
| Jun 22 08:17:42 ER75iXT daemon.notice pppd[1880]: remote IP address 10.00.147.28<br>Jun 22 08:17:42 ER75iXT daemon.notice pppd[1880]: primary DNS address 217.66.145.1<br>Jun 22 08:17:42 ER75iXT daemon.notice pppd[1880]: secondary DNS address 217.66.145.2<br>Jun 22 08:17:42 ER75iXT daemon.notice pppd[1880]: secondary DNS address 217.66.145.2<br>Jun 22 08:17:42 ER75iXT daemon.notice pppd[1880]: script /etc/ppp/ip-up started (pid 1887)<br>Jun 22 08:17:44 ER75iXT daemon.info dnsmasq[1921]: started, version 2.22 cachesize 150<br>Jun 22 08:17:44 ER75iXT daemon.info dnsmasq[1921]: cleared cache<br>Jun 22 08:17:44 ER75iXT daemon.info dnsmasq[1921]: reading /etc/resolv.conf<br>Jun 22 08:17:44 ER75iXT daemon.info dnsmasq[1921]: using nameserver 217.66.145.2#53<br>Jun 22 08:17:44 ER75iXT daemon.info dnsmasq[1921]: using nameserver 217.66.145.2#53                                                                                                    | 217.00.143.12 Sils-u                                              | 1155 217.00.143.27]                                                                                                    |
| Jun 22 08:17:42 ER75iXT daemon.notice pppd[1880]: primary DNS address 217.66.145.1<br>Jun 22 08:17:42 ER75iXT daemon.notice pppd[1880]: secondary DNS address 217.66.145.2<br>Jun 22 08:17:42 ER75iXT daemon.debug pppd[1880]: Script /etc/ppp/ip-up started (pid 1887)<br>Jun 22 08:17:44 ER75iXT daemon.info dnsmasq[1921]: started, version 2.22 cachesize 150<br>Jun 22 08:17:44 ER75iXT daemon.info dnsmasq[1921]: cleared cache<br>Jun 22 08:17:44 ER75iXT daemon.info dnsmasq[1921]: reading /etc/resolv.conf<br>Jun 22 08:17:44 ER75iXT daemon.info dnsmasq[1921]: using nameserver 217.66.145.2#53<br>Jun 22 08:17:44 ER75iXT daemon.info dnsmasq[1921]: using nameserver 217.66.145.2#53                                                                                                    | Jun 22 08:17:42 ER7                                               | Sixt daemon notice pppd(1880), conte TP address 17.00.147.20                                                           |
| Jun 22 08:17:42 ER75iXT daemon.inotice pppd[1880]: secondary DNS address 217.66.145.2<br>Jun 22 08:17:42 ER75iXT daemon.debug pppd[1880]: Script /etc/ppp/ip-up started (pid 1887)<br>Jun 22 08:17:44 ER75iXT daemon.info dnsmasq[1921]: started, version 2.22 cachesize 150<br>Jun 22 08:17:44 ER75iXT daemon.info dnsmasq[1921]: cleared cache<br>Jun 22 08:17:44 ER75iXT daemon.info dnsmasq[1921]: reading /etc/resolv.conf<br>Jun 22 08:17:44 ER75iXT daemon.info dnsmasq[1921]: using nameserver 217.66.145.2#53<br>Jun 22 08:17:44 ER75iXT daemon.info dnsmasq[1921]: using nameserver 217.66.145.2#53                                                                                                    | Jun 22 08:17:42 ER7                                               | Sixt daemon notice prod(1880), remote in address 10.001                                                                |
| Jun 22 08:17:42 ER75iXT daemon.debug pppd[1880]: Script /etc/ppp/ip-up started (pid 1887)<br>Jun 22 08:17:44 ER75iXT daemon.info dnsmasq[1921]: started, version 2.22 cachesize 150<br>Jun 22 08:17:44 ER75iXT daemon.info dnsmasq[1921]: cleared cache<br>Jun 22 08:17:44 ER75iXT daemon.info dnsmasq[1921]: reading /etc/resolv.conf<br>Jun 22 08:17:44 ER75iXT daemon.info dnsmasq[1921]: using nameserver 217.66.145.2#53<br>Jun 22 08:17:44 ER75iXT daemon.info dnsmasq[1921]: using nameserver 217.66.145.2#53                                                                                                    | lun 22 08:17:42 ER7                                               | Sixt daemon notice ppnd[1889] secondary DNS address 217 66 145 2                                                       |
| Jun 22 08:17:44 ER75iXT daemon.info dnsmasq[1921]: started, version 2.22 cachesize 150<br>Jun 22 08:17:44 ER75iXT daemon.info dnsmasq[1921]: cleared cache<br>Jun 22 08:17:44 ER75iXT daemon.info dnsmasq[1921]: reading /etc/resolv.conf<br>Jun 22 08:17:44 ER75iXT daemon.info dnsmasq[1921]: using nameserver 217.66.145.2#53                                                                                                    | lun 22 08:17:42 EB7                                               | SiXT daemon debug pppd[1880]: Script /etc/ppp/in-up started (pid 1887)                                                 |
| Jun 22 08:17:44 ER75iXT daemon.info dnsmasq[1921]: cleared cache<br>Jun 22 08:17:44 ER75iXT daemon.info dnsmasq[1921]: reading /etc/resolv.conf<br>Jun 22 08:17:44 ER75iXT daemon.info dnsmasq[1921]: using nameserver 217.66.145.2#53<br>Jun 22 08:17:44 ER75iXT daemon.info dnsmasq[1921]: using nameserver 217.66.145.2#53                                                                                                    | Jun 22 08:17:44 ER7                                               | 5iXT daemon.info dnsmasol19211: started, version 2.22 cachesize 150                                                    |
| Jun 22 08:17:44 ER75iXT daemon.info dnsmasq[1921]: reading /etc/resolv.conf<br>Jun 22 08:17:44 ER75iXT daemon.info dnsmasq[1921]: using nameserver 217.66.145.2#53                                                                                                    | Jun 22 08:17:44 ER7                                               | SiXT daemon.info dnsmaso(1921): cleared cache                                                                          |
| Jun 22 08:17:44 ER75iXT daemon.info dnsmasq[1921]: using nameserver 217.66.145.2#53                                                                                                    | Jun 22 08:17:44 ER7                                               | 5iXT daemon.info dnsmasg(1921): reading /etc/resolv.conf                                                               |
| Jun 22 09.17.44 EDZELYT deemen info doomoog[1021], using newspaperen 217 66 145 1452                                                                                                    | Jun 22 08:17:44 ER7                                               | 5iXT daemon.info dnsmaso(1921): using nameserver 217.66.145.2#53                                                       |
| JUN ZZ 00;17;44 ER/JIAT Udemon.Into Unsmasq[1921]; USING Nameserver ZI7.00,145,1#35                                                                                                    | Jun 22 08:17:44 ER7                                               | SiXT daemon.info dnsmasq[1921]: using nameserver 217.66.145.1#53                                                       |
| Jun 22 08:17:44 ER75iXT daemon.debug pppd[1880]: Script /etc/ppp/ip-up finished (pid 1887), status = 0x0                                                                                                    | Jun 22 08:17:44 ER7                                               | 5iXT daemon.debug pppd[1880]: Script /etc/ppp/ip-up finished (pid 1887), status = 0x0                                  |
|                                                                                                    |                                                                   |                                                                                                    |

Where: System Messages - Log of system messages, Refresh - refresh page, Save Log - save log on the computer.

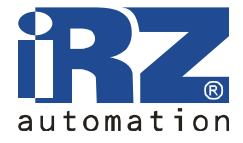

# 4.2. Configuration

#### 4.2.1. Internet

GSM Connection Configuring.

| SI                                        | M card | #1                              |                                      | SI                                    | M card #2 |   |
|-------------------------------------------|--------|---------------------------------|--------------------------------------|---------------------------------------|-----------|---|
| APN                                       |        |                                 |                                      | APN                                   |           |   |
| Username *                                |        |                                 | Username *                           |                                       |           |   |
| assword *                                 |        |                                 |                                      | Password *                            |           |   |
| P Address *                               |        |                                 |                                      | IP Address *                          |           |   |
| )ial Number                               | *99#   |                                 |                                      | Dial Number                           | *99#      |   |
| MRU (bytes)                               | 1500   |                                 | MRU (bytes) 1500<br>MTU (bytes) 1500 |                                       | 1500      |   |
| MTU (bytes)                               | 1500   |                                 |                                      |                                       | 1500      | 0 |
| DNS Service Get DNS from operator         |        | DNS Service Get DNS from operat |                                      | Get DNS from operator                 | r 💌       |   |
| NS Server 1                               |        |                                 |                                      | DNS Server 1                          |           |   |
| NS Server 2                               |        |                                 |                                      | DNS Server 2                          |           |   |
| Check connection No                       |        | Check connection                | No                                   |                                       |           |   |
| ng IP Address                             |        |                                 |                                      | Ping IP Address                       |           |   |
| Ping Interval (min) 5<br>Allow failures 3 |        |                                 |                                      | Ping Interval (min)<br>Allow failures | 5<br>3    |   |
|                                           |        |                                 |                                      |                                       |           |   |
| can be blank                              |        |                                 |                                      |                                       |           |   |
| ] Switch SIM afte                         | r      | 3                               | ] failed attempts                    |                                       |           |   |
| Try primary SIM after 30                  |        | minutes                         |                                      |                                       |           |   |

Where:

Do not connect/Connect using SIM 1/Connect using SIM 2 - SIM card selection at the start,

SIM card #1 – connection settings for SIM card №1,

SIM card #2 – connection settings for SIM card  $N_{2}$ ,

APN - access point name,

Username\* - name of the user,

Password\* - password,

IP Address\* - network address (if it is required by the operator),

Dial Number - command to establish Internet connection,

MRU - the maximum size of received package,

MTU - the maximum size of transmitted package,

DNS service - DNS service configuring (do not use/receive DNS server address from the operator/ use indicated DNS server),

#### GSM router iRZ RCA (CDMA 450)

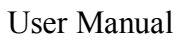

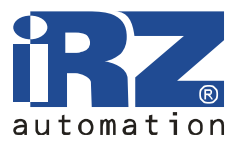

Check GPRS connection - do not check/check connection, Ping IP Address - address, which connection is being checked, Ping Interval - check interval, Allow failures - allowed number of failed checks, Switch SIM cards on failure - switch to another SIM card when the connection fails, Switch SIM after X failed attempts - switch the SIM card after X failed attempts Try primary SIM after XX minutes - switch to the primary SIM card after XX minutes of work with the reserve one. Apply - apply settings.

\* - the field can be empty.

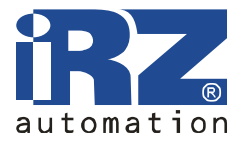

#### 4.2.2. LAN

Configuring LAN connection and DHCP-server.

| Primary IP Ad                                    | dress:                                                          |                                                       |     |
|--------------------------------------------------|-----------------------------------------------------------------|-------------------------------------------------------|-----|
| IP Address                                       | 192.168.1.1                                                     |                                                       |     |
| Subnet Mask                                      | 255.255.255.0                                                   |                                                       |     |
|                                                  |                                                                 |                                                       |     |
| Eorce eth                                        | ernet media type                                                |                                                       |     |
| Force ethe                                       | ernet media type:<br>100BaseTx 💌                                | Dupley type: Full duplex V                            |     |
| Force ethe Media type:                           | ernet media type:<br>100BaseTx 💌                                | Duplex type: Full duplex 💌                            |     |
| Force ethe Media type: C Enable DF               | ernet media type:<br>100BaseTx 💌<br>ICP server                  | Duplex type: Full duplex 💙                            |     |
| Force ethe Media type: C Enable D+ IP Pool Start | ernet media type:<br>100BaseTx V<br>HCP server<br>192.168.1.200 | Duplex type: Full duplex 💌<br>Default Lease Time 3600 | sec |

Where:

IP Address - router IP address, Subnet Mask - subnet mask, Enable DHCP server - turn on DHCP server, IP Pool Start - beginning of the issued addresses range, IP Pool End - end of the issued addresses range, Default Lease Time - default term of the address lease, Maximum Lease Time - maximum term of the address lease, Apply - apply settings.

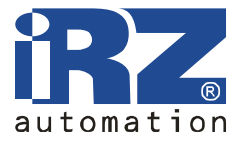

#### 4.2.3. Port Forwarding

Providing computers from Internet with access to a server in the LAN.

|                                                                        |                                                     |                                                 | NAT Config        |
|------------------------------------------------------------------------|-----------------------------------------------------|-------------------------------------------------|-------------------|
| # Public Port                                                          | Private Port                                        | Туре                                            | Server IP Address |
| 1                                                                      |                                                     | TCP/UDP 💌                                       |                   |
| 2                                                                      |                                                     | TCP/UDP 💌                                       |                   |
| 3                                                                      |                                                     |                                                 |                   |
| 4                                                                      |                                                     |                                                 |                   |
| 5                                                                      |                                                     |                                                 |                   |
| 6                                                                      |                                                     |                                                 |                   |
| 7                                                                      |                                                     |                                                 |                   |
| 8                                                                      |                                                     |                                                 |                   |
| 9                                                                      |                                                     |                                                 |                   |
| 10                                                                     |                                                     |                                                 |                   |
| <ul> <li>Enable rer</li> <li>Enable rer</li> <li>Enable rer</li> </ul> | note HTTP acces<br>note SSH acces<br>note SNMP acce | ss at port 80<br>s at port 22<br>ss at port 161 |                   |
| Default Serve                                                          | maining incomir                                     | ng packets to (                                 | lefault server    |
| Do not ma                                                              | squerade outgo                                      | oing traffic (us                                | e with caution)   |
| Apply                                                                  |                                                     |                                                 |                   |

Where:

Public Port - the port, accessible from the Internet,

Private Port - server port on the LAN,

Type - protocol type: TCP or UDP,

Server IP Address - IP address of the server,

Enable remote HTTP access - allow access to the web-interface of the router via the Internet on a specified port,

Send all remaining incoming packets to default server - send all other incoming packets to the default server,

Default Server IP Address - IP address of the default server,

Do not masquerade outgoing traffic - switch off outgoing traffic masquerading,

Apply - apply settings.

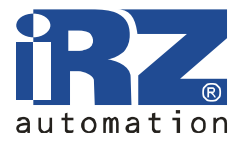

#### 4.2.4. Firewall

Firewall restricts access to the specified network resources.

| -45  |                  |              |            | -      | 12 | -      |
|------|------------------|--------------|------------|--------|----|--------|
| #    | Туре             | IP Address * | Net Mask * | Protoc | 10 | Port * |
| 1.   | single address 💌 |              |            | all    | *  |        |
| 2.   | single address ⊻ |              |            | all    | *  |        |
| з.   | single address 💌 |              |            | all    | ~  |        |
| 4.   | single address 💌 |              |            | all    | ~  |        |
| 5.   | single address 💌 | 2            |            | all    | ~  |        |
| 6.   | single address ⊻ |              |            | all    | ~  |        |
| 7.   | single address 💌 |              |            | all    | ~  |        |
| 8.   | single address 💌 |              |            | all    | ~  |        |
| 9.   | single address 💌 |              |            | all    | ~  |        |
| 10.  | single address 💌 |              |            | all    | ~  |        |
| * ca | an be blank      |              |            |        |    |        |

Where:

Disable firewall/Disable specified, allow others - select filter to enable access to the specified hosts, Type: single address - any specified address,

IP Address - source IP address,

Protocol - protocol (all, tcp, udp, icmp)

Port - target port

Apply - apply settings.

\* - the field can be empty.

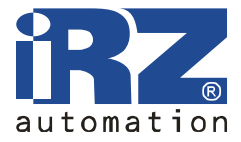

#### 4.2.5. SNMP

Service for remote monitoring of the device status.

|             |                | SNMP Configuration |
|-------------|----------------|--------------------|
| Enable      | SNMP           |                    |
| Require     | authentication |                    |
| Community   | public         |                    |
| Description |                |                    |
| Contact     |                |                    |
| Location    |                |                    |
| Vendor      | default        |                    |
| Timeout     | 1              |                    |
| Apply       |                |                    |

Where:

Enable SNMP server – turn on SNMP service, Require authentication - require authentication (protocol 2c), Community - community name, Description – device description, Contact - information about the owner, Location – location, Vendor – producer, Timeout - statistics updating period, Apply - apply settings.

Note: Is not allowed to use spaces in the text boxes due to software specific. All fields are optional: the correct values will be entered automatically.

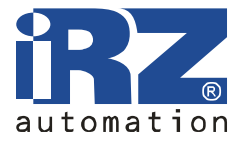

#### 4.2.6. GRE

Using GRE tunnel you can combine two physically separated LANs into a single logical net. Attention: data is transmitted openly!

Tunnels summary table:

|     | Create | Description | Remote IP Address | Remote Subnet |        |
|-----|--------|-------------|-------------------|---------------|--------|
| 1.  | no 💌   |             |                   |               | [Edit] |
| 2.  | no 💌   |             |                   |               | [Edit] |
| з.  | no 💌   |             |                   |               | [Edit] |
| 4.  | no 💌   |             |                   |               | [Edit] |
| 5.  | no 💌   |             |                   |               | [Edit] |
| 6.  | no 👻   |             |                   |               | [Edit] |
| 7.  | no 💌   |             |                   |               | [Edit] |
| 8.  | no 💌   |             |                   |               | [Edit] |
| 9.  | no 💌   |             |                   |               | [Edit] |
| 10. | no 🗸   |             |                   |               | [Edit] |

Where:

# - tunnel number,
Create - create tunnel: yes, no,
Description - brief description,
Remote IP Address - remote machine address,
Remote Subnet - remote net,
Edit - edit tunnel settings,
Apply - apply settings.

You can enable or disable individual tunnels or go to the settings page of one of the tunnels in this page.

#### GSM router iRZ RCA (CDMA 450)

User Manual

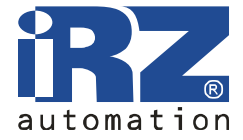

#### Tunnel configuration page

| GRE Tunnel Configuration    |  |
|-----------------------------|--|
| Create GRE tunnel # 01      |  |
| escription *                |  |
| emote External IP Address   |  |
| emote Subnet                |  |
| emote Subnet Mask           |  |
| ocal Internal IP Address *  |  |
| emote Internal IP Address * |  |
| can be blank                |  |
| Apply                       |  |

Where:

Create GRE tunnel #01 - create GRE tunnel № 01 Description - brief tunnel description, Remote External IP Address - external IP address of the remote net Remote Subnet – remote net, Subnet Mask - remote net mask, Local Internal IP Address - local internal IP address, Remote Internal IP Address - remote internal IP Address, Apply - apply settings.

\* - the field can be empty.

Fields Local Internal IP Address and Remote Internal IP Address are used when combining two devices only in different networks.

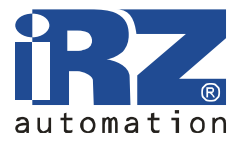

#### 4.2.7. OpenVPN Tunnel

OpenVPN is a secure tunnel between two devices.

| Talka antikana faran                                                                            | Web Interface |     | Dine Tetanyal #        | 1            | 1000  |
|-------------------------------------------------------------------------------------------------|---------------|-----|------------------------|--------------|-------|
| ake settings from                                                                               | web Interrace | 200 | Fing Interval          | ·            | sec   |
| rolocol                                                                                         |               |     | Ping Timeout *         |              | sec   |
| JDP port                                                                                        |               |     | Renegotiate Interval * |              | sec   |
| lemote IP Address *                                                                             |               |     | Handshake Window *     |              | sec   |
| lemote Subnet *                                                                                 | L             |     | Inactivity Timeout *   |              | sec   |
| emote Subnet Mask *                                                                             |               |     | Max Fragment Size *    |              | bytes |
| edirect Gateway                                                                                 | по            | ~   | Compression            | none         | ~     |
| IAT Rules                                                                                       | not applied   | ~   | Authenticate Mode      | Tunnel: none | ~     |
| ocal Interface IP Address                                                                       |               |     | Username               |              |       |
| emote Interface IP Address                                                                      |               |     | Password               |              |       |
| e-shared Secret                                                                                 |               |     |                        |              |       |
| A Certificate                                                                                   |               |     |                        |              |       |
| re-shared Secret                                                                                |               |     |                        |              |       |
| re-shared Secret A Certificate H Parameters ccal Certificate ccal Private Key                   |               |     |                        |              |       |
| re-shared Secret A Certificate H Parameters coal Certificate coal Private Key onfiguration File |               |     |                        |              |       |

Where:

Create OpenVPN tunnel - Create OpenVPN tunnel, Take settings from:

- Web-interface,
- Configuration file

Protocol:

- UDP recommended (requires both external IP addresses),
- TCP server for device with external IP address,

User Manual

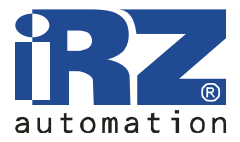

- TCP client for device without external IP address, UDP Port - UDP port number, Remote IP Address - remote IP address, Remote Subnet - remote network, Remote Subnet Mask - remote network mask, Redirect Gateway - change default gateway:
  - no;
  - no,yes,

NAT rules:

- no applied do not apply,
- applied apply,

Local Interface IP Addresss - local virtual interface address,

Remote Interface IP Address - remote virtual interface address,

Ping Interval - check interval (seconds),

Ping Timeout - waiting interval (seconds),

Renegotiate Interval - reconnection interval (seconds),

Handshake Window - maximum interval of key exchange when connecting,

Inactivity Timeout - завершать соединение при отсутствии активности в течение заданного интервала,

Max Fragment Size - maximum size of a fragment, Compression:

- none,
- LZO according LZO algorithm,

Authenticate Mode:

- Tunnel: none,
- Tunnel: pre-shared secret Tunnel: with key,
- Tunnel: X.509 certificate (client),
- Tunnel: X.509 certificate (server),
- Client: username/password Client: with username and password,
- Client: X.509 certificate,

Username - name of the user,

Password - password,

Pre-shared Secret – authentication key,

CA Certificate - root certificate,

DH Parameters - Diffie-Hellman algorithm parameters,

Local Certificate - personal certificate,

Local Private Key - personal secret key,

Configuration File - field to enter configuration file,

Apply - apply settings.

\* - the field can be empty.

A detailed guide for OpenVPN tunnel configuration can be found at our website, in "Support" section.

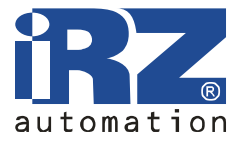

#### 4.2.8. OpenVPN Server

OpenVPN server enables connections with OpenVPN clients.

|                 |                                                                                                    | Server Configuration  |  |
|-----------------|----------------------------------------------------------------------------------------------------|-----------------------|--|
| Start Open      | VPN Server                                                                                                    |                       |  |
| Protocol        |                                                                                                    |                       |  |
| Port            |                                                                                                    |                       |  |
| Server Configu  | ration                                                                                                    | 8                     |  |
|                 |                                                                                                    |                       |  |
|                 |                                                                                                    |                       |  |
|                 |                                                                                                    |                       |  |
| CA Certificate  |                                                                                                    |                       |  |
|                 |                                                                                                    |                       |  |
| )H Parameter    |                                                                                                    |                       |  |
|                 |                                                                                                    |                       |  |
| and Cartifian   |                                                                                                    | 85<br>                |  |
| local Certifica | Le                                                                                                    |                       |  |
|                 | (                                                                                                    | 3                     |  |
| local Private K | ey                                                                                                    | 2                     |  |
|                 |                                                                                                    |                       |  |
| e energiane     | X 20725                                                                                                    | Clients Configuration |  |
| # Enable        | Description                                                                                                   | lient Name            |  |
| 1, no 🝸         |                                                                                                    | [Edit]                |  |
| 2, no 🖌         |                                                                                                    | [Edit]                |  |
| 3. no 🎽 🗌       |                                                                                                    | [Edit]                |  |
| 4. no 👻         |                                                                                                    | [Edit]                |  |
| 5. no 🖌         |                                                                                                    | [Edit]                |  |
| 0- /oli         | a data da data da data da data da data da data da data da data da data da da da da da da da da da da da da da |                       |  |

Where:

Server Configuration - server configuration, Start OpenVPN Server - start OpenVPN server, Protocol - protocol (TCP or UDP), Port - port, Server Configuration - server configuration, CA Certificate - root certificate, DH Parameters - Diffie-Hellman algorithm parameters, Local Certificate - local certificate, Local Private Key - local key, Clients Configuration - clients configurations, # - client number, Enable - Enable /disable connection,

## GSM router iRZ RCA (CDMA 450)

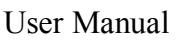

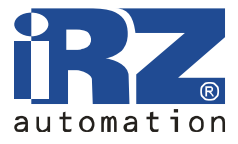

Description - brief description, Client Name - client name, Edit - edit client settings, Apply - apply settings.

Server configuration is similar to OpenVPN server configuration on the computer, except that the parameters of dev, port, and proto are not needed to be indicated.

#### Client configuration page.

| OpenVPN Client Configuration |  |  |  |  |
|------------------------------|--|--|--|--|
| Enable client #1             |  |  |  |  |
| Description *                |  |  |  |  |
| Client Name                  |  |  |  |  |
| Configuration                |  |  |  |  |
|                              |  |  |  |  |
|                              |  |  |  |  |
|                              |  |  |  |  |
|                              |  |  |  |  |
|                              |  |  |  |  |
| * can be blank               |  |  |  |  |
| Apply                        |  |  |  |  |

Where:

Enable client #1 - Enable client № 1, Description - brief description, Client Name - client name, Configuration - client configuration, Apply - apply settings.

\* - the field can be empty.

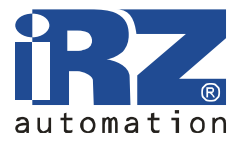

#### 4.2.9. IPsec

IPsec tunnel connects two networks via encrypted channel.

| #  | Create | Description | Remote IP Address | Remote Subnet | Remote Netmask |          |
|----|--------|-------------|-------------------|---------------|----------------|----------|
|    | no 🚩   |             |                   |               |                | [Edit]   |
|    | no 💌   |             |                   |               |                | [ Edit ] |
| 3. | no 💌   |             |                   |               |                | [ Edit ] |
| 1. | no 💌   |             |                   |               |                | [Edit]   |
| 5  | no 👻   |             |                   |               |                | [Edit]   |

Where:

# - tunnel number,
Create - create IPsec tunnel,
Description - brief description,
Remote IP Address - remote IP address,
Remote Subnet - remote network,
Remote Subnet Mask - remote network mask,
Edit - edit client settings,
Apply - apply settings.

#### GSM router iRZ RCA (CDMA 450)

User Manual

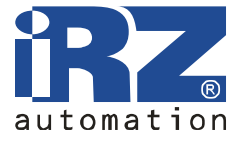

#### Client configuration page.

| Create Prest Unnel at Description * Remote IP Address * Remote Subnet * Remote Subnet * Cost ID * Cost Subnet * Cost Subnet * C  |                         |                | IPsec Tunnel #1 Configuration |
|----------------------------------------------------------------------------------------------------|-------------------------|----------------|-------------------------------|
| Description *  Remote IP Address *  Remote Subnet *  Remote Subnet *  Remote Subnet *  Remote Subnet Mask *  Local Subnet Mask *  Local Subnet Mask *  Local Subnet Mask *  Local Subnet *  Remote Subnet *  Remote Subnet *  Remot | Create IPsec tunnel #   | 1              |                               |
| Remote ID Address *                                                                                                    | Description *           |                |                               |
| Remote ID *   Remote Subnet *   Local Subnet Mask *   Local Subnet Mask *   Local Certificate   Local Certificate   Local Passphrase *   Local Passphrase *                                                                                                    | Remote IP Address *     |                |                               |
| Remote Subnet *   Remote Subnet Mesk *   Local Subnet Mesk *   Local Subnet Mesk *   Rekey Mergin *   Bese   Rekey Mergin *   Bese   Rekey Mergin *   Bese   Rekey Mergin *   Bese   Rekey Mergin *   Bese   Rekey Mergin *   Bese   Local Subled   Interviewe Mode   Bese   Local Subnet Key   Local Perse Firese *   Local Persephrase *                                                                                                    | Remote ID *             |                |                               |
| Remote Subnet Mask *  Local ID *  Local Subnet Mask *  Local Subnet Mask *  Local Subnet Mask *  Local Subnet Mask *  Key Ufetime *  3000 sec  Rekey Margin *  Sec  Rekey Margin *  Sec  Sec  Sec  Sec  Sec  Sec  Sec  Se                                                                                                    | Remote Subnet *         |                |                               |
| Local ID *                                                                                                    | Remote Subnet Mask *    |                |                               |
| Local Subnet *   Local Subnet Mask *  Local Subnet Mask *  Key Lifetime *  3000 sec  KE Lifetime *  3000 sec  KE Lifetime *  3000 sec  Sec  KE Lifetime *  3000 sec  Sec  KE Lifetime *  3000 sec  Sec  KE Lifetime *  3000 sec  Sec  KE Lifetime *  3000 sec  Sec  KE Lifetime *  3000 sec  Sec  KE Lifetime *  3000 sec  Sec  KE Lifetime *  Sec  KE Lifetime *  Sec  KE Lifetime | Local ID *              | [              |                               |
| Local Subnet Mask *  Key Lifetime *  Sec  KE Ufetime *  Sec  Rekey Margin *  Rekey Fuzz *  NAT Traversal  disabled  Aggressive Mode  disabled  Aggressive Mode  pre-shared Key  CA Certificate  Local Certificate  Local Certificate  Local Private Key  Local Private Key  Local Priva | Local Subnet *          |                |                               |
| Key Lifetime * 3800 sec   IXE Lifetime * 3800 sec   Rakey Margin * sec   Rakey Fuzz * nu   NAT Traversal disabled   Aggressive Mode disabled   Aggressive Mode disabled   Perfect Forward Secrecy disabled   Authenticate Mode Pre-shared key   CA Certificate authenticate Key   Local Certificate authenticate Key                                                                                                    | Local Subnet Mask *     | [              |                               |
| IXE Lifetime * 3800   Rakey Margin * sec   Rakey Fuzz * %   NAT Traversal disabled   Aggressive Mode disabled   Aggressive Mode disabled   Aggressive Mode disabled   Aggressive Mode disabled   Aggressive Mode disabled   Aggressive Mode greeshared key   Pre-shared Key greeshared Key   C4 Certificate greeshared key   Local Certificate greeshared key                                                                                                    | Key Lifetime *          | 35.00          | sec                           |
| Rekey Margin *                                                                                                    | IKE Lifetime *          | 35.00          | sec                           |
| Rekey Fusz *                                                                                                    | Rekey Margin *          |                | sec                           |
| NAT Traversel disabled Aggressive Mode disabled Aggressive Mode disabled Aggressive Mode disabled Authenticate Mode pre-shared key Pre-shared key Pre-shared Key CA Certificate control certificate control certificate certificate certif | Rekey Fuzz *            |                | 96                            |
| Aggressive Mode disabled  Perfect Forward Secrecy disabled  Authenticate Mode pre-shared key  Pre-shared Key  CA Certificate  Local Certificate  Local Certificate  Local Certificate  Local Private Key                                                                                                    | NAT Traversal           | disabled       | _ <u>×</u>                    |
| Perfect Forward Secrecy disabled Authenticate Mode pre-shared key  Pre-shared Key CA Certificate Local Certificate Local Certificate Local Private Key Local Private Key                                                                                                    | Aggressive Mode         | disabled       | ×                             |
| Authenticate Mode pre-shared key  Pre-shared Key  C4 Certificate  Remote Certificate  Local Certificate  Local Private Key  Local Private Key  Loc | Perfect Forward Secrecy | disabled       | <u>×</u>                      |
| Pre-shared Key CA Certificate Remote Certificate Local Certificate Local Certificate Local Private Key Local Private Key | Authenticate Mode       | pre-shared key | M                             |
| CA Certificate Remote Certificate Local Certificate Local Certificate Local Private Key Local Private Key                                                                                                    | Pre-shared Key          |                |                               |
| Remote Certificate                                                                                                    | CA Certificate          |                |                               |
| Remote Certificate                                                                                                    |                         |                |                               |
| Local Certificate                                                                                                    | Remote Certificate      |                |                               |
| Local Private Key                                                                                                    |                         |                |                               |
| Local Private Key                                                                                                    | Local Certificate       |                |                               |
| Local Private Key                                                                                                    |                         |                |                               |
| Local Passphrase *                                                                                                    | Local Private Key       |                |                               |
| Scan be blank                                                                                                    | I and Deservices #      | -              |                               |
| Annual                                                                                                    | * can be blank          |                |                               |
|                                                                                                    | (Apply)                 |                |                               |

Where:

Create IPsec Tunnel #1- create tunnel IPsec №1, Description - brief description, Remote IP Address - remote IP address, Remote ID - remote identifier, Remote Subnet - remote subnet, Remote Subnet Mask - remote subnet mask, Local ID - local identifier, Local Subnet - local subnet, Local Subnet Mask - local subnet mask, Key Lifetime - lifetime of the key, IKE Lifetime - IKE connection lifetime, Rekey Margin - reinitialization lead, Rekey Fuzz - lead accidental addition, User Manual

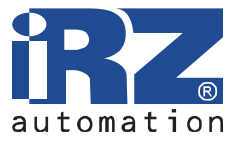

NAT Traversal:

- disabled,
- enabled,
- Aggressive Mode:
  - disabled,
  - enabled,
- Authenticate Mode:
  - pre-shared key common key,
  - X.509 certificate,

Pre-shared key - common key, CA Certificate - root certificate, Remote Certificate - remote certificate, Local Certificate - local certificate, Local Private Key - local key, Local Passphrase - local password phrase, Apply - apply settings.

\* - the field can be empty.

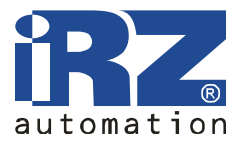

#### 4.2.10. Serial Port

External serial port access configuration.

|                  | Serial Port |   |     | Dry Contact Check                       |                   |          |
|------------------|-------------|---|-----|-----------------------------------------|-------------------|----------|
| Serial Port Mode | None        | * |     | Dry Contact Check                       | Disabled          | *        |
| FCP/UDP Port     | 2001        |   |     | Polling interval (sec)                  | 1                 |          |
| Server IP        |             |   |     | Phone numbers                           |                   |          |
| Baudrate         | 115 200     | * |     | Open message *                          |                   |          |
| )ata Bits        | 8 bits      | * |     | Close message *                         |                   |          |
| arity Check      | None        | * |     | Phone numbers must                      | be full and comma | separate |
| top Bits         | 1 bit       | * |     | Example: +71112223.<br>* - can be blank | 333,+7111222444   | 14       |
| Timeout          | Q           |   | sec | - can be blank                          |                   |          |

#### Where:

Serial Port Mode - serial port access mode,

- None no access,
- Telnet (TCP) via Telnet (protocol TCP),
- Raw Data (TCP) binary data (protocol TCP),
- Tunnel Server (UDP) Tunnel Server (protocol UDP),
- Tunnel Client (UDP) tunnel client (protocol UDP),

TCP/UDP Port - connection port (TCP or UDP),

Server IP - server IP address (in tunnel client mode only),

Baudrate - data transmission rate,

Data Bits - data bit volume,

Parity Check:

- None,
- Even,
- Odd,

Stop Bits - stop bits volume,

Timeout - Timeout (only in Telnet and Raw Data modes) Apply - apply settings.

A detailed guide for serial port configuration can be found at our website, in "Support" section.

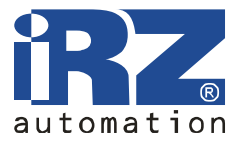

#### 4.2.11. DynDNS

Allows you to assign a domain name for a computer with an external dynamic IP address.

| DynDNS Configuration |                                         |                       |  |  |
|----------------------|-----------------------------------------|-----------------------|--|--|
| 🗌 Enable DynDNS cli  | ent                                     |                       |  |  |
| Hostname             |                                         |                       |  |  |
| Username             |                                         |                       |  |  |
| Password             |                                         |                       |  |  |
| Update interval      | seconds                                 |                       |  |  |
| 🔲 Force updates (Us  | se care <mark>fully, or your acc</mark> | ount may be blocked!) |  |  |
| Apply                |                                         |                       |  |  |

Where:

Enable DynDNS client - enable DynDNS client,

Hostname - domain name,

Username - name of the user,

Password - password,

Apply - apply settings.

Note: To use DynDNS service you should register at the site http://www.dyndns.com.

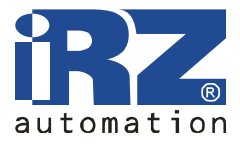

### 4.2.12. NTP

Router clock synchronization with time servers via the Internet.

| NTP Configuration            |                    |  |  |  |
|------------------------------|--------------------|--|--|--|
| Synchronize clock with NTP   | server on power up |  |  |  |
| Primary NTP Server Address   | 0.pool.ntp.org     |  |  |  |
| Secondary NTP Server Address |                    |  |  |  |
| Local time zone              | UTC+03 V           |  |  |  |

Where:

Synchronize clock with NTP server on power up - synchronize clock at the start up,

Primary NTP Server Address - first NTP server address,

Secondary NTP Server Address - second NTP server address,

Local time zone - local time zone,

Apply - apply settings.

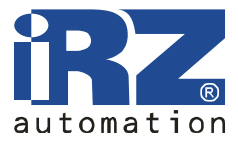

#### 4.2.13. PIN

Card secured by PIN code unlocking.

Where:

SIM card - selection of SIM card to disable PIN code,

SIM PIN 1 - PIN code for the  $1^{st}$  SIM card, SIM PIN 2 - PIN code for the  $2^{nd}$  SIM card,

Store PIN codes - store PIN codes,

Unlock selected SIM card - disable PIN code check for the selected SIM card.

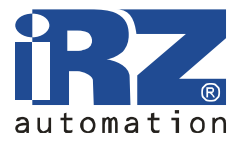

#### 4.2.14. Daily Reboot

Daily Reboot in the specified time.

|                            | Daily Reboot Configuration |
|----------------------------|----------------------------|
| Reboot daily at given time |                            |
| Apply                      |                            |

Where:

Reboot daily at given time - reboot every day at specified time, Reboot at - reboot time (HH:MM), Apply - apply settings.

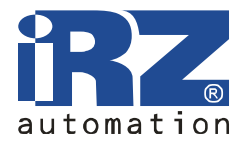

## 4.3. Administration

#### 4.3.1. Change Password

Set a password to access the web-interface and the console, change administrator name.

|                    | Change Password |  |  |  |  |
|--------------------|-----------------|--|--|--|--|
| Current root name: | root            |  |  |  |  |
| New root name:     |                 |  |  |  |  |
| Old Password       |                 |  |  |  |  |
| New Password       |                 |  |  |  |  |
| Confirm Password   |                 |  |  |  |  |
| Apply              |                 |  |  |  |  |

Where:

Current root name - current administrator name,

New root name - new administrator name,

Old Password - previous password,

New Password - new password,

Confirm Password - repeat new password,

Apply - apply settings.

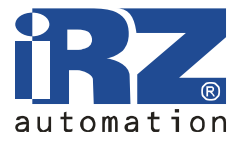

# 4.3.2. Backup/Restore

Router settings saving and restoring.

| Backup/Restore configuration |               |  |  |  |
|------------------------------|---------------|--|--|--|
| Backup configuration: Backup |               |  |  |  |
| Restore configuration:       | Обзор Restore |  |  |  |

Where:

Backup - save configuration in the computer, Oбзор... - select file of saved configuration,

Restore - restore configuration.

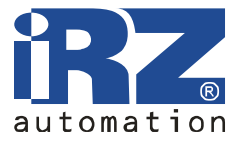

#### 4.3.3. Set Real Time clock

Synchronize the internal clock with time server, or set the time manually.

| Set Real Time Clock    |                                                                                         |                                                                  |  |  |  |
|------------------------|-----------------------------------------------------------------------------------------|------------------------------------------------------------------|--|--|--|
| Current date and time: | Wed Mar 9 20:13:09 MST 2                                                                | 011                                                              |  |  |  |
| NTP Server Address     | 0.pool.ntp.org                                                                          |                                                                  |  |  |  |
| O Enter manually       | Year         Month         Day           2011         -         03         -         09 | Hours     Minutes     Seconds       20     :     13     :     09 |  |  |  |
| Apply                  |                                                                                         |                                                                  |  |  |  |

Where:

Current date and time - actual time and date,

NTP Server Address - server address for clock synchronization,

Enter manually - enter time manually,

Year - Month - Day,

Hours : Minutes : Seconds,

Apply - apply settings.

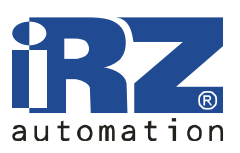

User Manual

# 4.3.4. Ping Test

Checking your Internet connection.

|                   | Ping Test |  |
|-------------------|-----------|--|
| Ping Address/URL: | Count: 10 |  |
| Ping              |           |  |

Where: Ping Address/URL - address, Count - number of attempts, Ping - start checking.

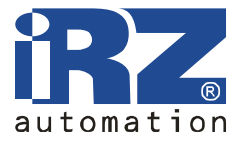

#### 4.3.5. Startup Script

Script starts at powering on the device and enables additional settings.

| Startup Script                                                 |    |
|----------------------------------------------------------------|----|
| Run script at startup                                          |    |
| ≢!/bin/sh<br>## This script will be executed at system startup | ~  |
|                                                                |    |
|                                                                |    |
|                                                                |    |
|                                                                |    |
|                                                                |    |
|                                                                |    |
|                                                                | 50 |
| Save Script                                                    |    |

Where:

Run script at startup - run script after startup, #!/bin/sh - script is to begin with the interpreter indication, Save Script - save script.

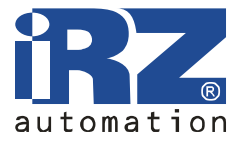

#### 4.3.6. IP-Up Script

Script starts at the device connection to the Internet and enables additional settings.

| IP-Up Script                                                                    |   |
|---------------------------------------------------------------------------------|---|
| Run script when connected                                                       |   |
| <pre>#!/bin/sh ## This script will be executed when Internet is connected</pre> | 8 |
|                                                                                 |   |
|                                                                                 |   |
|                                                                                 |   |
|                                                                                 |   |
|                                                                                 |   |
|                                                                                 |   |
|                                                                                 | V |
| Save Script                                                                     |   |

Where:

Run script when connected - run script after connection to the Internet, #!/bin/sh - script is to begin with the interpreter indication, Save Script - save script.

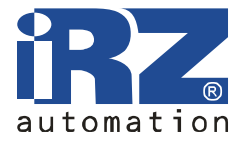

#### 4.3.7. IP-Down Script

Script starts at the device disconnection from the Internet and enables additional settings.

| IP-Down Script                                                                     |   |
|------------------------------------------------------------------------------------|---|
| Run script when disconnected                                                       |   |
| <pre>#!/bin/sh ## This script will be executed when Internet is disconnected</pre> | 0 |
|                                                                                    |   |
|                                                                                    |   |
|                                                                                    |   |
|                                                                                    |   |
|                                                                                    |   |
|                                                                                    | 3 |
| Save Script                                                                        |   |

Where:

Run script when disconnected - run script after disconnection from the Internet, #!/bin/sh - script is to begin with the interpreter indication, Save Script - save script.

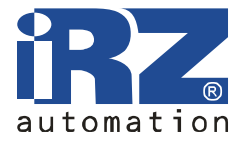

#### 4.3.8. Update Firmware

Internal router software upgrading.

| Update Firmware                                                            |                                                                                                    |  |
|----------------------------------------------------------------------------|----------------------------------------------------------------------------------------------------|--|
| Firmware version: 1.0 build RUH. Com<br>Kernel version: Linux IRZ-RUH-Rout | oiled: 2011-02-23 18:25:39<br>er 2.6.35iRZ-00326-g93c7149 #2 Wed Feb 23 11:57:35 MSK 2011 armv4tl GNU/Linux |  |
| New Firmware                                                               | Обзор                                                                                                    |  |
| Update                                                                     |                                                                                                    |  |

Where:

Firmware Version - internal program current version, Обзор... - select a file with new program version Update - execute the update. User Manual

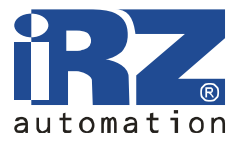

## 4.3.9. Reboot

Router rebooting, reset to factory settings.

| Reboot                                                     |  |
|------------------------------------------------------------|--|
| Reset configuration to defaults                            |  |
| The reboot process will take about 60 seconds to complete. |  |
| Reboot                                                     |  |

Where:

Reset configuration to defaults - at rebooting change to default settings, The reboot process will take about 60 seconds to complete Reboot - execute the reboot.

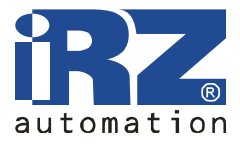

# 5. Support

New versions of router software and documentation can be found on the company Radiofid site http://radiofid.ru.